#### **BAB IV**

# **IMPLEMENTASI DAN EVALUASI**

#### 4.1 Kebutuhan Sistem

Untuk dapat menjalankan sistem yang dibuat ini diperlukan perangkat keras dan perangkat lunak dengan spesifikasi tertentu. Adapun kebutuhan perangkat keras dan perangkat lunak untuk sistem ini adalah sebagai berikut:

## 4.1.1 Kebutuhan Perangkat Keras

Kebutuhan minimal perangkat keras yang harus dipenuhi agar sistem dapat berjalan dengan baik adalah sebagai berikut:

- 1. Kapasitas Random Access Memory (RAM) 2024 MB.
- 2. Processor minimal Intel Core 2 Duo.
- 3. Harddisk minimal berkapasitas 80 Gb.
- 4. VGA Card 512 MB On Board.
- 5. Printer untuk mencetak data yang diperlukan

## 4.1.2 Kebutuhan Perangkat Lunak

Minimal spesifikasi yang dibutuhkan untuk perangkat lunak agar sistem dapat berjalan dengan baik adalah sebagai berikut :

- 1. Sistem Operasi Microsoft Windows XP.
- 2. Microsoft SQL Server 2005.
- 3. Microsoft .NET Framework 4.0.

#### 4.2 Implementasi Sistem

Pada bagian implementasi sistem dijelaskan tentang fungsi-fungsi bagian aplikasi, cara penggunaan aplikasi, serta tampilan dan fungsi kontrol aplikasi.

## 4.2.1 Form Login

*Form login* berfungsi untuk membatasi pengguna yang akan mengakses sistem. Pengguna memasukkan *user*name pada *textbox user*name dan password pada *textbox* password, setelah itu tekan Login untuk masuk ke sistem. Jika nama pengguna dan kata kunci tidak sesuai dengan yang tersimpan di database, maka pengguna tersebut tidak bisa mengakses sistem. Tampilan *form login* dapat dilihat pada gambar 4.1.

| User Login                         |
|------------------------------------|
| Username : ADMIN<br>Password : *** |
| Login Cancel                       |

Gambar 4.1 Form Login

#### 4.2.2 Form Utama

*Form* utama merupakan form yang ditampilkan jika pengguna telah melakukan proses *login* dengan benar. Menu yang muncul pada *form* utama disesuaikan dengan *group* pengguna. *Group* pengguna terdiri dari administrator, manajer, dan pegawai. Pada implementasi ini *login* menggunakan *administrator* 

sehingga semua menu akan muncul yang terdiri dari menu data *master*, transaction, dan *report*. *Form* utama dapat dilihat pada gambar 4.2.

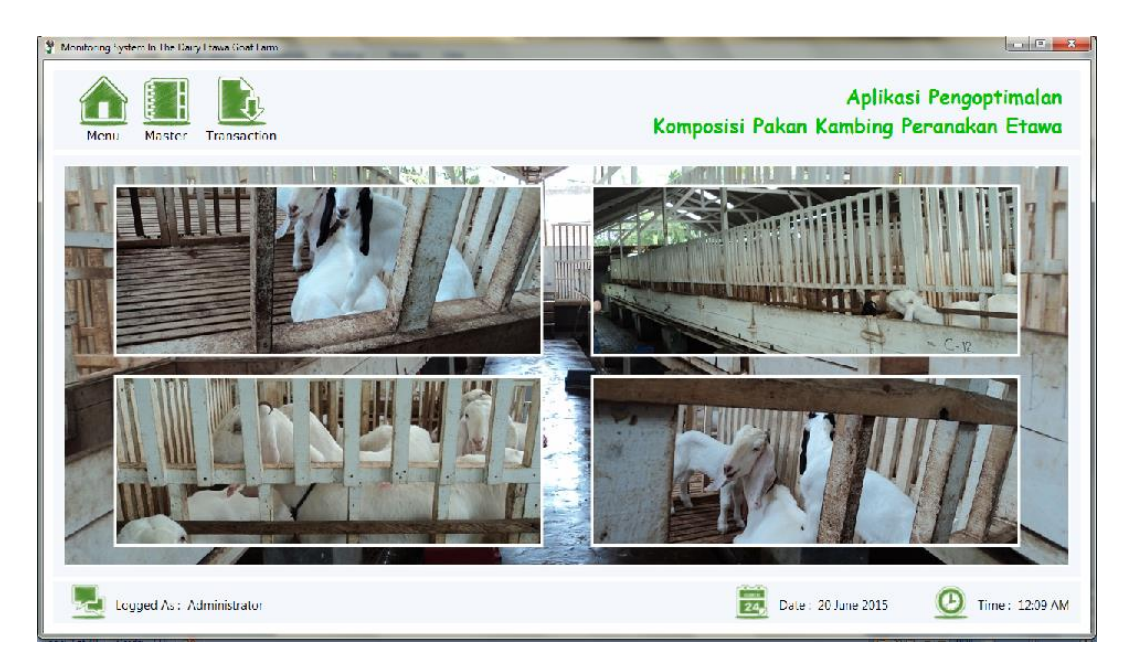

Gambar 4.2 Form Utama

# 4.2.3 Form Master Setting User

Form master user merupakan form yang digunakan untuk mengelola data pengguna aplikasi. Pada saat awal form ini muncul, terdapat panel untuk *input* data user dan pada bagian sebelah kanan terdapat panel untuk view data yang digunakan untuk melihat data-data pengguna aplikasi. Proses menambah pengguna harus mengisikan data nama, username, password, dan privillage terlebih dahulu. Setelah data-data pengguna diisi maka tekan tombol save dan data-data akan tersimpan di database yang juga tampil di bagian sebelah kanan . Proses mengubah dan menghapus data terlebih dahulu memilih data yang akan diubah atau dihapus pada data grid view. Form master user dapat dilihat pada gambar 4.3.

|                | Setting User | Change Passw | ord Admin |        |           |             |          |          |           | × |
|----------------|--------------|--------------|-----------|--------|-----------|-------------|----------|----------|-----------|---|
| Master<br>User |              | Data User    |           |        | View Data |             |          |          |           |   |
|                |              | ID User      | : U0004   |        | Search by | Nama User : |          |          |           |   |
|                |              | Nama         | :         |        | ID User   | Nama User   | Username | Password | Privilage |   |
|                |              | Username     | :         |        | U0001     | Alfian      | ADMIN    | ASD      | Admin     |   |
|                |              | Password     | :         |        | U0002     | Yohanes     | Yo       | asd      | Pegawai   |   |
|                |              | Privilage    |           | -      | U0003     | Aldi        | Aldi     | Aldi     | Manajer   |   |
|                |              | Save         | Edit      | Cancel |           |             |          |          |           |   |

Gambar 4.3 Form Master Setting User

# 4.2.4 Form Master User Change Password Admin

Form change password admin merupakan form yang digunakan untuk mengubah password administrator. Form ini terdapat dalam master user di sebelah setting user. Proses mengganti password administrator terlebih dahulu mengisikan password lama, kemudian mengisi password yang baru dan mengisi konfirmasi password yang baru, kemudian save. Form master user change password administrator dapat dilihat pada gambar 4.4.

| Master<br>User | Setting User Change Password Admin |                                                                                |  |
|----------------|------------------------------------|--------------------------------------------------------------------------------|--|
|                |                                    | Administrator Old Password : New Password : Confirm New Password : Save Cancel |  |
|                |                                    |                                                                                |  |

Gambar 4.4 Form Master User Change Password Admin

#### 4.2.5 Form Master Pakan Tab Control Kebutuhan Nutrisi Kambing

*Form master* pakan merupakan *form* yang digunakan untuk mengelola data kebutuhan nutrisi kambing dan komposisi bahan pakan. Proses menambah data kebutuhan nutrisi kambing terlebih dahulu mengisi bobot, PBBH, BK, TDN, Protein, *Calcium*, dan *Fosfor* (P), kemudian tekan tombol *save*. Proses mengubah data kebutuhan nutrisi kambing terlebih dahulu memilih data yang akan diubah pada *data grid view* kemudian tekan tombol *edit. Form master* pakan dapat dilihat pada gambar 4.5.

| Pakan | Input Data Kebutuhan Nutrisi |         |          | Data Kebutuhan Nutrisi |                      |            |           |         |       |         |        |
|-------|------------------------------|---------|----------|------------------------|----------------------|------------|-----------|---------|-------|---------|--------|
|       | ID Bobot                     | : B0041 | 1        |                        | Search by ID_Bobot : |            |           |         |       |         |        |
|       | Bobot                        | :       | <b>-</b> | кд                     | ID Debet             | Dehet (Ka) | PBBH      | вк      | TDN   | Protein | Calciu |
|       | PBBH                         | :       | •        | gram                   | ID_BODOC             | BODOL (Kg) | (gram)    | (gram)  | (%)   | (%)     | (Ca) ( |
|       | ВК                           | :       | gram     |                        | B0001                | 0-10       | 0-25      | 320.00  | 16.00 | 17.00   | 0.90   |
|       | TDN                          |         |          |                        | B0002                | 0-10       | 25.01-50  | 360.00  | 21.00 | 22.00   | 1.20   |
|       | TDN                          | · ·     | 70       |                        | B0003                | 0-10       | 50.01-75  | 370.00  | 25.00 | 26.00   | 1.50   |
|       | Protein                      |         | %        |                        | B0004                | 0-10       | 75.01-100 | 350.00  | 3.00  | 31.00   | 1.90   |
|       | Calcium (Ca)                 | :       | %        |                        | B0005                | 10.01-20   | 0-25      | 440.00  | 22.00 | 17.00   | 1.20   |
|       | Eosfor (P)                   |         | %        |                        | B0006                | 10.01-20   | 25.01-50  | 450.00  | 24.00 | 22.00   | 1.50   |
|       |                              | •       | ~        |                        | B0007                | 10.01-20   | 50.01-75  | 500.00  | 31.00 | 26.00   | 1.90   |
|       |                              |         |          |                        | B0008                | 10.01-20   | 75.01-100 | 500.00  | 36.00 | 31.00   | 2.20   |
|       |                              |         |          |                        | B0009                | 20.01-30   | 0-25      | 540.00  | 27.00 | 17.00   | 1.50   |
|       |                              |         |          |                        | B0010                | 20.01-30   | 25.01-50  | 580.00  | 32.00 | 22.00   | 1.80   |
|       |                              |         |          |                        | B0011                | 20.01-30   | 50.01-75  | 600.00  | 72.00 | 12.39   | 2.10   |
|       | 📮 Save                       | × E     | idit 🚫 d | Cancel                 | 10012                | 20.01.20   | 75 01 100 | 1200.00 | 41.00 | 11.00   | 0.27   |

Gambar 4.5 Form Master Pakan Tab Control Kebutuhan Nutrisi Kambing

#### 4.2.6 Form Master Pakan Tab Control Komposisi Bahan Pakan

*Form master* pakan *tab control* komposisi bahan pakan merupakan *form* yang digunakan untuk mengelola data komposisi bahan pakan. Proses menambah data komposisi bahan pakan terlebih dahulu mengisi bahan pakan, BK, PK, SK, TDN, *Calcium* (Ca), dan *Fosfor* (P) kemudian tekan tombol *save*. Proses mengubah data kebutuhan nutrisi kambing terlebih dahulu memilih data yang akan diubah pada *data grid view* kemudian tekan tombol *edit. Form master* pakan *tab control* komposisi bahan pakan dapat dilihat pada gambar 4.6.

| ister<br>eken | Input Data Komp | osisi Bahan Pal | kan | Data Komposisi Bahan Pakan |        |        |        |            |        |      |
|---------------|-----------------|-----------------|-----|----------------------------|--------|--------|--------|------------|--------|------|
| akan          | Rahan Bakan     |                 |     | Search by Nama Ba          | ahan : |        |        |            |        |      |
|               | BK              | :               | %   | Bahan Pakan                | BK (%) | PK (%) | SK (%) | TDN<br>(%) | Ca (%) | P (% |
|               | РК              | :               | %   | Bungkil Kacang             | 86.00  | 49.50  | 5.30   | 65.00      | 0.11   | 0.74 |
|               | SK.             |                 | 94  | Bungkil kapas              | 87.00  | 44.20  | 15.80  | 66.00      | 0.22   | 1.34 |
|               | Six             | •               | 70  | Bungkil Kapok              | 86.00  | 31.70  | 24.00  | 74.00      | 0.47   | 0.97 |
|               | TDN             | :               | %   | Bungkil Kedelai            | 86.00  | 45.00  | 5.10   | 78.00      | 0.20   | 0.74 |
|               | Calcium (Ca)    | :               | %   | Bungkil Kelapa             | 86.00  | 21.60  | 10.20  | 66.00      | 0.08   | 0.67 |
|               | Fosfor (P)      | :               | %   | Bungkil Kelapa             | 86.00  | 20.40  | 9.00   | 80.00      | 0.31   | 0.85 |
|               |                 | ·               |     | Cantel (Sorghum)           | 86.00  | 11.20  | 2.80   | 80.00      | 0.19   | 0.20 |
|               |                 |                 |     | Daun gamal Segar           | 25.00  | 24.30  | 18.00  | 65.00      | 0.60   | 0.20 |
|               |                 |                 |     | Daun Kaliandra             | 39.00  | 24.00  | 0.00   | 0.00       | 1.60   | 0.20 |
|               |                 |                 |     | Daun Lamtoro               | 29.00  | 22.30  | 0.00   | 0.00       | 2.10   | 0.01 |
|               |                 |                 |     | Daun Singkong              | 23.00  | 17.00  | 0.00   | 81.00      | 0.00   | 0.00 |
|               |                 |                 |     | Dedak Gandum               | 86.00  | 15.00  | 15.70  | 70.00      | 0.15   | 1.23 |
|               |                 |                 |     | Dedak Jagung               | 86.00  | 13.80  | 5.00   | 74.00      | 0.20   | 1.20 |
|               |                 | 10 a - 15       |     | Dedak Padi                 | 88.40  | 13.40  | 11.00  | 0.00       | 0.00   | 0.00 |

Gambar 4.6 Form Master Pakan Tab Control Komposisi Bahan Pakan

## 4.2.7 Form Formulasi Pakan

Form formulasi pakan merupakan form yang digunakan untuk menghitung pakan sesuai dengan bobot kambing etawa. Proses menghitung pakan terlebih dahulu menekan tombol titik-titik yang akan mengeluarkan form kebutuhan nutrisi, berisi ID Bobot, bobot, PBBH, BK, TDN, Protein, Ca, dan P. Setelah bobot yang akan dihitung dipilih, maka data-data tersebut akan mengisi textbox pada panel kebutuhan nutrisi. Proses selanjutnya berpindah ke sebelah kanan yaitu panel bahan pakan, disini user diharuskan menekan tombol titik-titik untuk memilih bahan pakan yang akan digunakan untuk menghitung, disini user bisa memilih bahan pakan minimal 2 bahan pakan dan maksimal 4 bahan pakan. Bahan pakan yang telah dipilih akan otomatis mengisi data grid view dibawahnya. Setelah memilih bobot dan bahan pakan yang diinginkan, maka user dapat langsung menghitung formulasi pakan yang dibawah proses hitung akan menampilkan hasil perhitungan dalam bentuk tabel. Dalam tabel terdapat beberapa informasi seperti bahan pakan, informasi jumlah bahan pakan yang akan diberikan, beberapa protein yang diketahui dan dibutuhan oleh kambing. Dalam *form* ini juga terdapat tombol *print*, tombol ini digunakan untuk mencetak hasil perhitungan formulasi bahan pakan, di sebelah tombol *print* terdapat tombol *cancel* yang mempunyai fungsi sebagai penghapus data-data yang telah dipilih. *Form* formulasi pakan dapat dilihat pada gambar 4.7.

| Formulagi | Pakan           |          |               |    |            |            |     |    | ×  |
|-----------|-----------------|----------|---------------|----|------------|------------|-----|----|----|
| Peken     | Kebutuhan Nutri | si       | Bahan Pakan   |    |            |            |     |    |    |
| Pakan     | Bobot           | :        |               |    |            |            |     |    |    |
|           | PBBH            | :        | Bahan Pakan   | BK | Protein    | SK         | TDN | Ca | Р  |
|           | BK              | :        |               |    |            |            |     |    |    |
|           | TDN             | :        |               |    |            |            |     |    |    |
|           | Protein         | :        |               |    |            |            |     |    |    |
|           | Calcium (Ca)    | :        | •             |    | m          |            |     |    | F. |
|           | Fosfor (P)      | :        | Proses Hitung |    |            |            |     |    |    |
|           |                 |          |               |    | Mulai Pros | ses Hitung |     |    |    |
|           |                 |          |               |    |            |            |     |    |    |
|           |                 |          |               |    |            |            |     |    |    |
|           |                 |          |               |    |            |            |     |    |    |
|           |                 |          |               |    |            |            |     |    |    |
|           | 😑 Print         | S Cancel |               |    |            |            |     |    |    |
|           |                 |          |               |    |            |            |     |    |    |

Gambar 4.7 Form Formulasi Pakan

## 4.2.8 Form Informasi Cetak Formulasi Pakan

Form informasi cetak formulasi pakan merupakan form yang digunakan untuk menampilkan hasil dari perhitungan formulasi pakan, selanjutnya akan digunakan oleh *user* untuk pencampuran bahan pakan. Form Informasi Cetak Formulasi Bahan Pakan dapat dilihat pada gambar 4.8, 4.9, 4.10.

| Print Preview                       | ▶ H 🔄 ⊠ Ma Ma <sup>2</sup> •        |                            |
|-------------------------------------|-------------------------------------|----------------------------|
|                                     | Pemberian Paka<br>Peternakan Kambin | n Kambing<br>g Etawa Nyoto |
| Bobot : 10.01-20                    |                                     | 20/06/2015                 |
| Nama Bahan Pakan                    | Jumlah                              |                            |
| Cantel (Sorghum)<br>Bungkil Kedelai | 356 06 Gram<br>167.19 Gram          |                            |
| •                                   |                                     | 4                          |
| Current Page No.: 1                 | Total Page No.: 1                   | Zoom Factor: 100%          |

Gambar 4.8 Form Informasi Cetak Formulasi Dua Bahan Pakan

| 🖳 Print Preview      |                      |                   |   |
|----------------------|----------------------|-------------------|---|
| 🗗 🛎 🕉 🏪 K 🔳          | ) H 🔄 🛛 🛍 🔐 -        |                   |   |
| Main Report          |                      |                   |   |
|                      |                      |                   | - |
|                      | Pemberian Paka       | n Kambing         |   |
|                      | Determelien Kenskins |                   | Ε |
|                      | Peternakan Kambing   | j Etawa Nyoto     |   |
|                      |                      |                   | - |
| Bobot: 90.01-100     |                      | 20/06/2015        |   |
| Nama Bahan Pakan     | Jumlah               |                   |   |
| Bungkil Kelapa Sawit | 633.14 Gram          |                   |   |
| Daun Singkong        | 526.09 Gram          |                   |   |
| Bungkil Kelapa Sawit | 633.14 Gram          |                   |   |
|                      |                      |                   |   |
|                      |                      |                   |   |
|                      |                      |                   |   |
|                      |                      |                   |   |
|                      |                      |                   | - |
|                      |                      | 4                 |   |
| Current Page No.: 1  | Total Page No.: 1    | Zoom Factor: 100% |   |

Gambar 4.9 Form Informasi Cetak Formulasi Tiga Bahan Pakan

| 🖳 Print Preview     |                   |                   |
|---------------------|-------------------|-------------------|
| 🔂 🖪 🛇 📴 K 🔹 🤇       | н 🔄 🛛 🛍 🔐 -       |                   |
| Main Report         |                   |                   |
|                     |                   | A                 |
|                     | Pemberian Paka    | n Kambing         |
|                     | Peternakan Kambin | g Etawa Nyoto     |
|                     |                   |                   |
| Bobot : 20.01-30    |                   | 19/06/2015        |
| Nama Bahan Pakan    | Jumlah            |                   |
| Daun Lamtoro        | 1,023.61 Gram     |                   |
| Tetes               | 142.92 Gram       |                   |
| Tepung Ikan         | 27.79 Gram        |                   |
| Daun gamal Segar    | 380.93 Gram       |                   |
|                     |                   |                   |
|                     |                   |                   |
|                     | III               | 4                 |
| Current Page No.: 1 | Total Page No.: 1 | Zoom Factor: 100% |

Gambar 4.10 Form Informasi Cetak Formulasi Empat Bahan Pakan

#### 4.3 Uji Coba dan Evaluasi

Uji coba dalam hal ini dilakukan untuk menguji apakah sistem yang telah dibuat sudah sesuai dengan tujuan yang diharapkan atau tidak. Berikut ini merupakan tahap-tahap yang dikerjakan dalam uji coba dan evaluasi.

# 4.3.1 Uji Coba

Pada uji coba ini, akan disajikan perbandingan untuk membuktikan apakah aplikasi yang telah dirancang sesuai dengan apa yang diharapkan atau tidak. Uji coba itu sendiri merupakan suatu tes yang dilakukan berdasarkan pada masukan, kondisi atau hasil yang telah ditentukan sebelumnya. Pengujian dari masing-masing fitur akan dijelaskan sebagai berikut.

## a. Menu Login

Proses login dilakukan pada *form login* dengan cara memasukkan *username* dan *password*. Dari *username* dan *password* ini akan diketahui grup *user*nya sesuai dengan yang telah dimasukkan ke database.

| Test<br>Case<br>ID | Tujuan             | Input            | 0  | utput           | Status   |
|--------------------|--------------------|------------------|----|-----------------|----------|
| 1                  | Menguji coba       | Memasukkan data  | 1. | Form login      | Sukses   |
|                    | <i>login</i> untuk | login username   |    | tertutup dan    | (gambar  |
|                    | hak akses          | "ADMIN" dan      |    | menampilkan     | 4.11 dan |
|                    | Administrator.     | password "ASD"   |    | form utama menu | gambar   |
|                    |                    |                  |    | aplikasi yang   | 4.12).   |
|                    |                    |                  |    | tersedia        |          |
|                    |                    | Memasukkan data  | 2. | Sistem          | Sukses   |
|                    |                    | login username   |    | menampilkan     | (gambar  |
|                    |                    | "ADMIN" dan      |    | pesan "LOGIN    | 4.13).   |
|                    |                    | password "12345" |    | GAGAL".         |          |

Tabel 4.1 Test Case Login

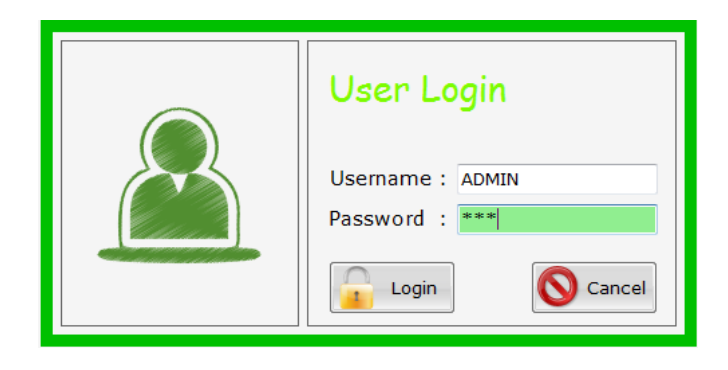

Gambar 4.11 Tampilan Form Login

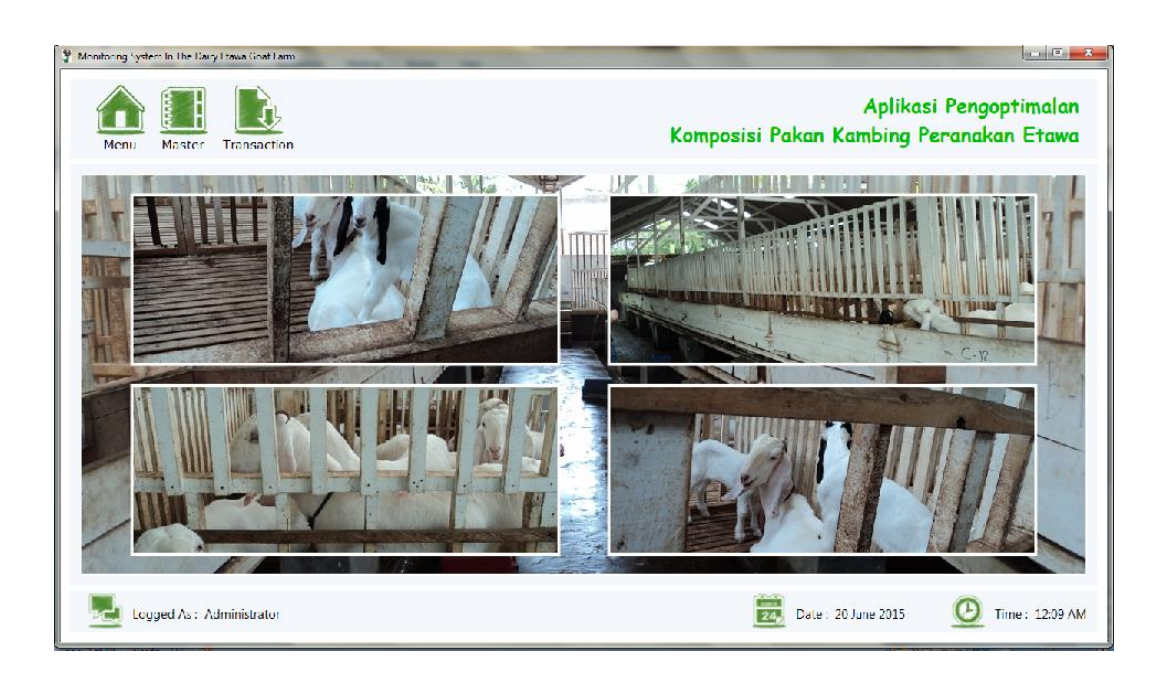

Gambar 4.12 Tampilan Menu Utama Login Sukses

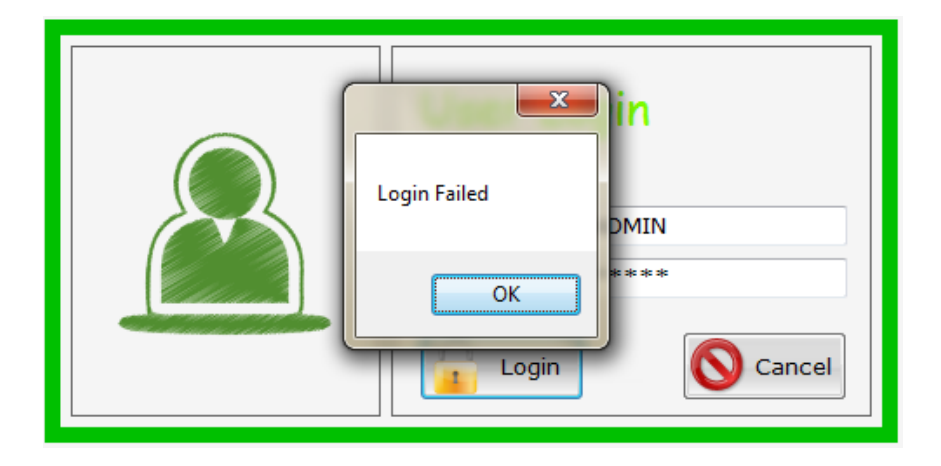

Gambar 4.13 Tampilan Pesan Login Gagal

# b. Master User

Uji coba form *master user* meliputi menampilkan data *user*, menambah data *user* baru, mengubah data *user*, menghapus data *user*, dan melakukan pencarian data *user*.

| Test<br>Case | Tuiuan                | Input                | O  | itout                         | Status    |
|--------------|-----------------------|----------------------|----|-------------------------------|-----------|
| ID           | rujuun                | mput                 |    |                               | Status    |
| 2            | Menampilkan           | Memilih menu         | 1. | Sistem menampilkan            | 1. Sukses |
|              | data <i>user</i>      | "Master User"        |    | data user seperti             | (gambar   |
|              |                       |                      |    | nama, username,               | 4.14)     |
|              |                       |                      |    | password, dan                 |           |
|              |                       |                      |    | privilage.                    |           |
| 3            | Menyimpan             | Mengisi Nama,        | 1. | Sistem menampilkan            | 1. Sukses |
|              | data <i>user</i>      | Username,            |    | pesan jika data yang          | (gambar   |
|              | baru                  | Password,            |    | harus diisi belum             | 4.15)     |
|              |                       | privilage            |    | lengkap.                      | 2. Sukses |
|              |                       | Menekan              | 2. | Data user berhasil            | (gambar   |
|              |                       | tombol save.         |    | disimpan.                     | 4.16)     |
| 4            | Mengubah              | Memilih data         | 1. | Memilih Data user             | 1. Sukses |
|              | data <i>user</i>      | user. Menekan        |    | yang akan diubah              | (gambar   |
|              |                       | tombol <i>edit</i> . |    | dengan memilih di             | 4.17)     |
|              |                       | Mengisi nama,        |    | tabel sebelah kanan.          | 2. Sukses |
|              |                       | username,            | 2. | Sistem menampilkan            | (gambar   |
|              |                       | password,            |    | pesan jika data yang          | 4.18)     |
|              |                       | privilage            |    | harus diisi belum             | 3. Sukses |
|              |                       |                      |    | lengkap.                      | (gambar   |
|              |                       |                      | 3. | Data user berhasil            | 4.19)     |
|              |                       |                      |    | diubah.                       |           |
| 5            | Melakukan             | Nama User            | 1. | Sistem menampilkan            | 1. Sukses |
|              | cari data <i>user</i> |                      |    | data <i>user</i> yang dicari. | (gambar   |
|              |                       |                      | 2. | Sistem tidak                  | 4.20)     |
|              |                       |                      |    | menampilkan data              | 2. Sukses |
|              |                       |                      |    | <i>user</i> jika data yang    | (gambar   |
|              |                       |                      |    | dicari tidak ada.             | 4.21)     |
| 6            | Mengubah              | Password             | 1. | Sistem menampilkan            | 1. sukses |
|              | password              | lama,                |    | pesan jika data yang          | (gambar   |

Tabel 4.2 Test Case Master User

| Test<br>Case<br>ID | Tujuan | Input                                                  | Output                                                                | Status                                 |
|--------------------|--------|--------------------------------------------------------|-----------------------------------------------------------------------|----------------------------------------|
|                    | admin  | <i>password</i> baru,<br>konfirmasi<br><i>password</i> | harus diisi belum<br>lengkap.<br>2. Password admin<br>berhasil diubah | 4.22)<br>2. sukses<br>(gambar<br>4.23) |

|                 | Change Password Admin                                                  |                                                                                                    |                                                                                                    |                                                                                                    |                                                                                                    |  |  |  |  |
|-----------------|------------------------------------------------------------------------|----------------------------------------------------------------------------------------------------|----------------------------------------------------------------------------------------------------|----------------------------------------------------------------------------------------------------|----------------------------------------------------------------------------------------------------|--|--|--|--|
| -Data User      | -View Data                                                             | -View Data<br>Search by Nama User :                                                                                                    |                                                                                                    |                                                                                                    |                                                                                                    |  |  |  |  |
| ID User : U0004 | Search by                                                              |                                                                                                    |                                                                                                    |                                                                                                    |                                                                                                    |  |  |  |  |
| Nama :          | ID User                                                                | Nama User                                                                                                    | Usemame                                                                                                    | Password                                                                                                    | Privilage                                                                                                    |  |  |  |  |
| Username :      | 1000T                                                                  | Alfian                                                                                                    | ADMIN                                                                                                    | ASD                                                                                                    | Admin                                                                                                    |  |  |  |  |
| Password :      | U0002                                                                  | Yohanes                                                                                                    | Yo                                                                                                    | asd                                                                                                    | Pegawai                                                                                                    |  |  |  |  |
| Divid www.      | U0003                                                                  | Aldi                                                                                                    | Aldi                                                                                                    | Aldi                                                                                                    | Manajer                                                                                                    |  |  |  |  |
|                 |                                                                        |                                                                                                    |                                                                                                    |                                                                                                    |                                                                                                    |  |  |  |  |
|                 | ID User : U0004<br>Nama :<br>Hisemame :<br>Password :<br>Privilage : - | Data Oser     Olever : U0004       Noma :     Ill User       Username :     U0002       Password :     U0002       Privilage :     U0003 | Data Ser     View Seta       ID User     : U0004       Nama     :       Username     :       Password     :       Privilage     :       Save     :       Save     : | ID User     : U0004       Nama     :       Username     :       Password     :       Privilage     :       Image: Save     Image: Save | Data Joan     Oten Cata       ID User     : U0004       Nama     :       Username     :       Password     :       Privilage     :       ID User     :       ID User     :       Data Joan     Abra Liser       Username     :       Password     :       Privilage     :       ID User     :       ID User     :       ID User     : |  |  |  |  |

Gambar 4.14 Tampilan Data User

| Aaster | Setting User | Change Passw | ord | Admin        |       |           | User Change Password Admin |          |          |           |  |  |  |  |
|--------|--------------|--------------|-----|--------------|-------|-----------|----------------------------|----------|----------|-----------|--|--|--|--|
| User   |              | Data User    |     |              |       | View Data |                            |          |          |           |  |  |  |  |
|        |              | ID User      | ÷   | U0004        |       | Search by | Nama User :                |          |          |           |  |  |  |  |
|        |              | Nama         | ÷   | Henry        |       | ID User   | Nama User                  | Username | Password | Privilage |  |  |  |  |
|        |              | Username     | ÷   | Henry        |       | U0001     | Alfian                     | ADMIN    | ASD      | Admin     |  |  |  |  |
|        |              | Password     | ÷   |              | AP ve | er1.0     | anes                       | Yo       | asd      | Pegawai   |  |  |  |  |
|        |              | Brivilago    |     |              |       |           |                            | Aldi     | Aldi     | Manajer   |  |  |  |  |
|        |              | Save         | J   | 🔀 Edit 🚫 Can |       | ок        |                            |          |          |           |  |  |  |  |

Gambar 4.15 Tampilan Input Data User Belum Lengkap

|                | Setting User | Change Passv | vord | Admin   |           |     |                                                                                                    |             |          |          |           | × |
|----------------|--------------|--------------|------|---------|-----------|-----|----------------------------------------------------------------------------------------------------|-------------|----------|----------|-----------|---|
| Master<br>User |              | Data User    |      |         | View Data |     |                                                                                                    |             |          |          |           |   |
|                |              | ID User      | :    | U0004   |           |     | Search by I                                                                                                    | Nama User : |          |          |           |   |
|                |              | Nama         | 1    | Henry   |           |     | ID User                                                                                                    | Nama User   | Username | Password | Privilage |   |
|                |              | Username     | :    | Henry   | G         |     | 110001                                                                                                    |             | ADMIN    | ASD      | Admin     |   |
|                |              | Password     | :    | ****    | 05        | ser | - contraction of the second second se |             | Yo       | asd      | Pegawai   |   |
|                |              | Privilage    |      | Penawai | -         | _   |                                                                                                    |             | Aldi     | Aldi     | Manajer   |   |
|                |              | Save         |      | K Edit  |           |     |                                                                                                    | ок          |          |          |           |   |

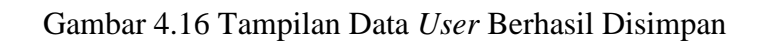

| Setting Us | Jser Change Password Admin |              |                       |           |          |          |           |  |  |  |
|------------|----------------------------|--------------|-----------------------|-----------|----------|----------|-----------|--|--|--|
| User       | Data User                  |              | View Data             |           |          |          |           |  |  |  |
|            | ID User :                  | U0004        | Search by Nama User : |           |          |          |           |  |  |  |
|            | Nama :                     | Henry        | ID User               | Nama User | Username | Password | Privilage |  |  |  |
|            | Username :                 | Henry        | U0001                 | Alfian    | ADMIN    | ASD      | Admin     |  |  |  |
|            | Password :                 | *****        | U0002                 | Yohanes   | Yo       | asd      | Pegawai   |  |  |  |
|            | Drivilago                  | Pogawai –    | U0003                 | Aldi      | Aldi     | Aldi     | Manajer   |  |  |  |
|            | Filvinge .                 | reganal +    | U0004                 | Henry     | Henry    | qwerty   | Pegawai   |  |  |  |
|            | Save                       | Edit OCancel |                       |           |          |          |           |  |  |  |

Gambar 4.17 Tampilan Data User yang Akan Diubah

| s    | Setting User | Change Passw | ord | I Admin |        |       |             |             |          |          |           |
|------|--------------|--------------|-----|---------|--------|-------|-------------|-------------|----------|----------|-----------|
| User |              | Data User    |     |         |        |       | -View Data- |             |          |          |           |
|      |              | ID User      | 1   | U0004   |        |       | Search by   | Nama User : |          |          |           |
|      |              | Nama         | 4   | Henry   |        |       | ID User     | Nama User   | Username | Password | Privilage |
|      |              | Username     | 1   | Henry   |        |       | U0001       | Alfian      | ADMIN    | ASD      | Admin     |
|      |              | Password     | ÷   |         |        | AP ve | r1.0        | anes        | Yo       | asd      | Pegawai   |
|      |              | Privilage    |     | Pegawai |        |       |             |             | Aldi     | Aldi     | Manajer   |
|      |              | Save         |     | K Edit  | S Canc |       | ОК          |             |          |          |           |

Gambar 4.18 Tampilan Edit Data User Belum Lengkap

| A4 +   | Setting User | Change Passw | ord | Admin   |          |                      |             |          |          |           | × |
|--------|--------------|--------------|-----|---------|----------|----------------------|-------------|----------|----------|-----------|---|
| Master |              | Data User    |     |         |          | View Data            |             |          |          |           |   |
| 0301   |              | ID User      | ;   | U0004   |          | Search by N          | lama User : |          |          |           |   |
|        |              | Nama         | 1   | Henry   |          | ID User              | Nama User   | Username | Password | Privilage |   |
|        |              | Username     | 4   | Henry   |          | 100001               | AIG         | ADMIN    | ASD      | Admin     |   |
|        |              | Password     |     | ****    | User     |                      |             | Yo       | asd      | Pegawai   |   |
|        |              | Drivilago    |     | Dogawai |          |                      |             | Aldi     | Aldi     | Manajer   |   |
|        |              | Privilage    | 1   | regawai |          | Data Telah TerUpdate |             | Henry    | qwerty   | Pegawai   |   |
|        |              |              | -   |         |          | <i>*</i>             |             |          |          |           |   |
|        |              | 듺 Save       |     | 📈 Edit  | <u>S</u> | _                    |             |          |          |           |   |
|        |              |              |     |         |          |                      | ок          |          |          |           |   |
|        |              |              |     |         |          | -                    |             |          |          |           |   |
|        |              |              |     |         |          |                      |             |          |          |           |   |
|        |              |              |     |         |          |                      |             |          |          |           |   |
|        |              |              |     |         |          |                      |             |          |          |           |   |
|        |              |              |     |         |          |                      |             |          |          |           |   |
|        |              |              |     |         |          |                      |             |          |          |           |   |
|        |              |              |     |         |          |                      |             |          |          |           |   |

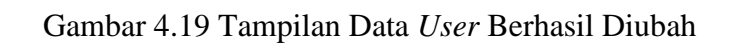

| Search by Nama User : aldi<br>ID User Nama User Username Password Privilag<br>U0003 Aldi Aldi Manajer |  |
|----------------------------------------------------------------------------------------------------|--|
| ID User Nama User Username Password Privilag<br>U0003 Aldi Aldi Aldi Manajer                          |  |
| U0003 Aldi Aldi Manajer                                                                               |  |
|                                                                                                    |  |
|                                                                                                    |  |
|                                                                                                    |  |
|                                                                                                    |  |
|                                                                                                    |  |
|                                                                                                    |  |
|                                                                                                    |  |
|                                                                                                    |  |
|                                                                                                    |  |
|                                                                                                    |  |
|                                                                                                    |  |

| Gambar 4.20 | Tampilan | Data User | r yang | Dicari |
|-------------|----------|-----------|--------|--------|
|-------------|----------|-----------|--------|--------|

| View Data |                   |          |          |           |  |
|-----------|-------------------|----------|----------|-----------|--|
| Search by | Nama User : aldis |          |          |           |  |
| ID User   | Nama User         | Username | Password | Privilage |  |
|           |                   |          |          |           |  |
|           |                   |          |          |           |  |
|           |                   |          |          |           |  |
|           |                   |          |          |           |  |
|           |                   |          |          |           |  |
|           |                   |          |          |           |  |
|           |                   |          |          |           |  |
|           |                   |          |          |           |  |
|           |                   |          |          |           |  |
|           |                   |          |          |           |  |
|           |                   |          |          |           |  |

Gambar 4.21 Tampilan Data User Tidak Ada

| AP ver1.0          | or              |
|--------------------|-----------------|
| Data Belum Lengkap | ****            |
| OK                 | :               |
|                    | <b>O</b> Cancel |

Gambar 4.22 Tampilan Data Administrator Belum Lengkap

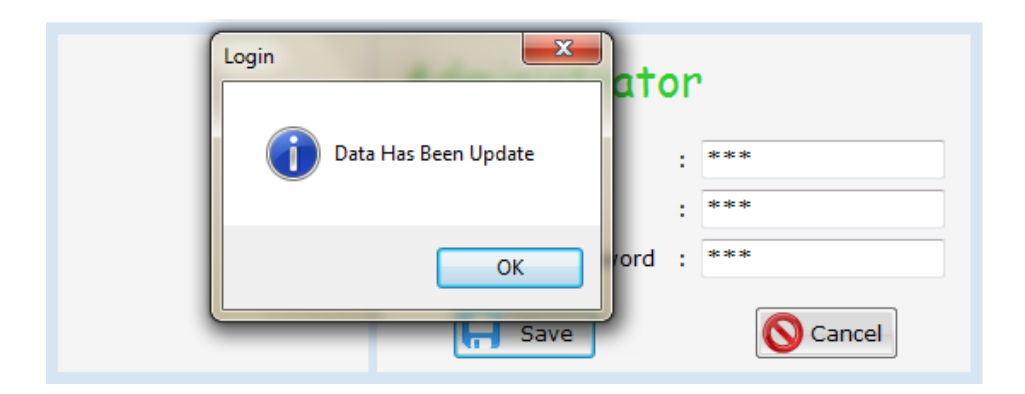

Gambar 4.23 Tampilan Data Administrator Telah Diubah

# c. Master Pakan Kebutuhan Nutrisi

Uji coba *form master* pakan kebutuhan nutrisi meliputi menampilkan data kebutuhan nutrisi tiap-tiap kambing, menambah data bobot kambing, mengubah data bobot kambing, dan melakukan pencarian data bobot kambing. Uji coba master pakan kebutuhan nutrisi kambing ini diambil dari tabel penelitian yang telah dilakukan oleh (Ginting, 2009). Pengisian data dalam master pakan ini tidak boleh sembarangan karena akan bersangkutan dengan hasil formulasi pakan selanjutnya, maka dari itu penulis menyarankan sebaiknya pengisian data diambil dari hasil penelitian, agar pertambahan bobot yang diharapkan tidak terlalu jauh melenceng dari hasil yang telah diformulasikan.

| Bobot<br>(kg) | PBBH<br>(g) | BK<br>(g) | TDN<br>(%) | Protein<br>(%) | Ca<br>(%) | P<br>(%) |
|---------------|-------------|-----------|------------|----------------|-----------|----------|
|               | 0-25        | 320       | 16         | 17             | 0,9       | 0,7      |
| 0.10          | 25.01-50    | 360       | 21         | 22             | 1,2       | 0,9      |
| 0-10          | 50.01-75    | 370       | 25         | 26             | 1,5       | 1,2      |
|               | 75.01-100   | 350       | 3          | 31             | 1,9       | 1,5      |
|               | 0-25        | 440       | 22         | 17             | 1,2       | 0,9      |
| 10.01.20      | 25.01-50    | 450       | 24         | 22             | 1,5       | 1,1      |
| 10.01-20      | 50.01-75    | 500       | 31         | 26             | 1,9       | 1,4      |
|               | 75.01-100   | 500       | 36         | 31             | 2,2       | 1,7      |
|               | 0-25        | 540       | 27         | 17             | 1,5       | 1,1      |
| 20.01.20      | 25.01-50    | 580       | 32         | 22             | 1,8       | 1,3      |
| 20.01-50      | 50.01-75    | 600       | 72         | 12,39          | 2,1       | 1,6      |
|               | 75.01-100   | 1300      | 41         | 11             | 0,37      | 0,23     |
|               | 0-25        | 640       | 32         | 33             | 1,8       | 1,3      |
| 20.01.40      | 25.01-50    | 680       | 37         | 38             | 2,1       | 1,5      |
| 50.01-40      | 50.01-75    | 710       | 41         | 43             | 2,4       | 1,8      |
|               | 75.01-100   | 730       | 46         | 42             | 2,7       | 2,1      |
|               | 0-25        | 740       | 37         | 38             | 2,1       | 1,5      |
| 40.01.50      | 25.01-50    | 770       | 41         | 41             | 2,4       | 1,7      |
| 40.01-50      | 50.01-75    | 800       | 46         | 40             | 2,7       | 2        |
|               | 75.01-100   | 830       | 51         | 22             | 3,1       | 2,3      |
|               | 0-25        | 910       | 46         | 45             | 2,5       | 1,9      |
| 50.01.60      | 25.01-50    | 950       | 5          | 43             | 2,8       | 2,1      |
| 30.01-00      | 50.01-75    | 980       | 55         | 58             | 3,1       | 2,4      |
|               | 75.01-100   | 1700      | 6          | 9,3            | 0,24      | 0,23     |
|               | 0-25        | 920       | 47         | 49             | 2,6       | 2,0      |
| 60.01.70      | 25.01-50    | 960       | 6          | 53             | 2,8       | 2,2      |
| 00.01-70      | 50.01-75    | 990       | 55         | 58             | 3,1       | 2,5      |
|               | 75.01-100   | 1200      | 6          | 62             | 3,5       | 2,7      |
|               | 0-25        | 930       | 48         | 48             | 2,7       | 1,8      |
| 70.01.80      | 25.01-50    | 950       | 5          | 53             | 2,8       | 2,1      |
| /0.01-80      | 50.01-75    | 980       | 56         | 58             | 3,1       | 2,4      |
|               | 75.01-100   | 1000      | 8          | 64             | 3,6       | 2,8      |
|               | 0-25        | 950       | 46         | 48             | 2,5       | 1,9      |
| 80.01.00      | 25.01-50    | 950       | 7          | 54             | 2,9       | 2,2      |
| 00.01-90      | 50.01-75    | 980       | 57         | 59             | 3,2       | 2,5      |
|               | 75.01-100   | 1110      | 8          | 65             | 3,6       | 2,9      |
|               | 0-25        | 910       | 46         | 48             | 2,5       | 1,9      |
| 00.01.100     | 25.01-50    | 950       | 8          | 53             | 2,8       | 2,4      |
| 90.01-100     | 50.01-75    | 980       | 55         | 58             | 3,1       | 2,6      |
| -             | 75.01-100   | 1210      | 9          | 67             | 3,8       | 2,9      |

•

Tabel 4.3. Kebutuhan Nutrisi Kambing. (Ginting, 2009)

| Test |               |               |    |                        |           |
|------|---------------|---------------|----|------------------------|-----------|
| Case | Tujuan        | Input         | Οι | utput                  | Status    |
| ID   |               |               |    |                        |           |
| 7    | Menampilkan   | Memilih menu  | 1. | Sistem menampilkan     | 1. Sukses |
|      | data          | "Master       |    | data kebutuhan         | (gambar   |
|      | kebutuhan     | Pakan         |    | nutrisi.               | 4.24)     |
|      | nutrisi tiap- | Kebutuhan     |    |                        |           |
|      | tiap kambing  | Nutrisi"      |    |                        |           |
| 8    | Menyimpan     | Menekan       | 1. | Sistem menampilkan     | 1. Sukses |
|      | data          | tombol save.  |    | pesan jika data yang   | (gambar   |
|      | kebutuhan     | Memilih       |    | harus diisi belum      | 4.25)     |
|      | nutrisi baru  | Bobot,        |    | lengkap.               | 2. Sukses |
|      |               | Memilih       | 2. | Data kebutuhan         | (gambar   |
|      |               | PBBH,         |    | nutrisi berhasil       | 4.26)     |
|      |               | Mengisi BK,   |    | disimpan.              |           |
|      |               | TDN, Protein, |    |                        |           |
|      |               | Ca, P.        |    |                        |           |
| 9    | Mengubah      | Memilih data  | 1. | Data bobot kambing     | 1. Sukses |
|      | data bobot    | bobot         |    | yang dipilih tampil di | (gambar   |
|      | kambing       | kambing.      |    | inputan.               | 4.27)     |
|      |               | Memilih       | 2. | Sistem menampilkan     | 2. Sukses |
|      |               | Bobot,        |    | pesan jika data yang   | (gambar   |
|      |               | Memilih       |    | harus diisi belum      | 4.28)     |
|      |               | PBBH,         |    | lengkap.               | 3. Sukses |
|      |               | Mengisi BK,   | 3. | Data bobot kambing     | (gambar   |
|      |               | TDN, Protein, |    | berhasil diubah.       | 4.29)     |
|      |               | Ca, P.        |    |                        |           |
| 10   | Melakukan     | Berdasarkan   | 1. | Sistem menampilkan     | 1. Sukses |
|      | cari data     | ID Bobot.     |    | data bobot yang        | (gambar   |
|      | bobot         |               |    | dicari.                | 4.30)     |
|      | kambing       |               | 2. | Sistem tidak           | 2. Sukses |
|      |               |               |    | menampilkan data       | (gambar   |
|      |               |               |    | bobot jika data yang   | 4.31)     |
|      |               |               |    | dicari tidak ada.      |           |

Tabel 4.4 Test Case Master Pakan Kebutuhan Nutrisi

| Pakan | Input Data Kebut | uhan Nutris | i             | Data Kebutu  | han Nutrisi |           |         |       |         |        |
|-------|------------------|-------------|---------------|--------------|-------------|-----------|---------|-------|---------|--------|
|       | ID Bobot         | : B004      | 1             | Search by ID | _Bobot :    |           |         |       |         |        |
|       | Bobot            | :           | ✓ Kg          | ID Robot     | Robot (Ka)  | PBBH      | ВК      | TDN   | Protein | Calciu |
|       | PBBH             | :           | ✓ gram        | 10_0000      | bobor (kg)  | (gram)    | (gram)  | (%)   | (%)     | (Ca) ( |
|       | BK               | :           | gram          | B0001        | 0-10        | 0-25      | 320.00  | 16.00 | 17.00   | 0.90   |
|       | TDN              |             |               | B0002        | 0-10        | 25.01-50  | 360.00  | 21.00 | 22.00   | 1.20   |
|       | TON              | · ·         | 70            | B0003        | 0-10        | 50.01-75  | 370.00  | 25.00 | 26.00   | 1.50   |
|       | Protein          | :           | %             | B0004        | 0-10        | 75.01-100 | 350.00  | 3.00  | 31.00   | 1.90   |
|       | Calcium (Ca)     | :           | %             | B0005        | 10.01-20    | 0-25      | 440.00  | 22.00 | 17.00   | 1.20   |
|       | Easfor (P)       |             | 96            | B0006        | 10.01-20    | 25.01-50  | 450.00  | 24.00 | 22.00   | 1.50   |
|       | 103101 (F)       | •           |               | B0007        | 10.01-20    | 50.01-75  | 500.00  | 31.00 | 26.00   | 1.90   |
|       |                  |             |               | B0008        | 10.01-20    | 75.01-100 | 500.00  | 36.00 | 31.00   | 2.20   |
|       |                  |             |               | B0009        | 20.01-30    | 0-25      | 540.00  | 27.00 | 17.00   | 1.50   |
|       |                  |             |               | B0010        | 20.01-30    | 25.01-50  | 580.00  | 32.00 | 22.00   | 1.80   |
|       |                  |             |               | B0011        | 20.01-30    | 50.01-75  | 600.00  | 72.00 | 12.39   | 2.10   |
|       | 🔚 Save           | × 1         | Edit 🚫 Cancel | (            | 20.01.20    | 75 01 100 | 1200.00 | 41.00 | 11.00   | 0.27   |

Gambar 4.24 Tampilan Master Pakan Kebutuhan Nutrisi

| laster 🛛 |                 |       |          |      |        |       |                 |       |         |           |         |       |         |        |
|----------|-----------------|-------|----------|------|--------|-------|-----------------|-------|---------|-----------|---------|-------|---------|--------|
| Pakan    | Input Data Kebu | tunan | NUTRISI  |      |        |       | Data Kebutur    | an Nu | trisi   |           |         |       |         |        |
| unun     | ID Bobot        | :     | B0041    |      |        |       | Search by ID    | Bobot |         |           |         |       |         |        |
|          | Bobot           | :     | 20.01-30 | •    | Kg     |       | ID Robot        | Rob   | ot (Ka) | PBBH      | BK      | TDN   | Protein | Calciu |
|          | PBBH            | :     | 25.01-50 | -    | gram   | _     | 10_00000        | 000   | or (kg) | (gram)    | (gram)  | (%)   | (%)     | (Ca) ( |
|          | ВК              |       |          | gram |        | AP ve | er1.0           | x     | )       | 0-25      | 320.00  | 16.00 | 17.00   | 0.90   |
|          | TDN             |       |          | ] 0/ |        |       |                 |       | )       | 25.01-50  | 360.00  | 21.00 | 22.00   | 1.20   |
|          | TDN             |       |          | 70   |        | Dat   | a Belum Lengkap |       | )       | 50.01-75  | 370.00  | 25.00 | 26.00   | 1.50   |
|          | Protein         | :     |          | %    |        |       |                 |       | )       | 75.01-100 | 350.00  | 3.00  | 31.00   | 1.90   |
|          | Calcium (Ca)    | :     |          | %    |        |       |                 |       | 1-20    | 0-25      | 440.00  | 22.00 | 17.00   | 1.20   |
|          | Eosfor (P)      |       |          | %    |        |       | ОК              |       | 1-20    | 25.01-50  | 450.00  | 24.00 | 22.00   | 1.50   |
|          |                 |       |          |      |        |       |                 |       | 1-20    | 50.01-75  | 500.00  | 31.00 | 26.00   | 1.90   |
|          |                 |       |          |      |        | _     | B0008           | 10.0  | 1-20    | 75.01-100 | 500.00  | 36.00 | 31.00   | 2.20   |
|          |                 |       |          |      |        |       | B0009           | 20.0  | 1-30    | 0-25      | 540.00  | 27.00 | 17.00   | 1.50   |
|          |                 |       |          |      |        |       | B0010           | 20.0  | 1-30    | 25.01-50  | 580.00  | 32.00 | 22.00   | 1.80   |
|          |                 |       |          |      |        |       | B0011           | 20.0  | 1-30    | 50.01-75  | 600.00  | 72.00 | 12.39   | 2.10   |
|          | Save            |       | C Edit   |      | Cancel | 1     | 0010            | 20.0  | 1 20    | 75 01 100 | 1000.00 | 41.00 | 11.00   | 0.27   |

Gambar 4.25 Tampilan Data Kebutuhan Nutrisi Belum Lengkap

| Pakan | Input Data Kebut | uhan | Nutrisi  |         |           | Data Kebutuł      | an Nutrisi |           |         |       |         |        |
|-------|------------------|------|----------|---------|-----------|-------------------|------------|-----------|---------|-------|---------|--------|
|       | ID Bobot         | :    | B0041    |         |           | Search by ID      | _Bobot :   |           |         |       |         |        |
|       | Bobot            |      | 90.01-10 | 0 -     | Кд        | ID Robot          | Robot (Ka) | PBBH      | вк      | TDN   | Protein | Calciu |
|       | PBBH             |      | 75.01-10 | • 0     | gram      | ID_BODOC          | BODOC (Kg) | (gram)    | (gram)  | (%)   | (%)     | (Ca) ( |
|       | вк               |      | 12345    | gram    | Kebutuhar | n_Nutrisi         |            | 25.01-50  | 950.00  | 5.00  | 53.00   | 2.80   |
|       | TON              |      |          | 9<br>0/ |           |                   |            | 50.01-75  | 980.00  | 56.00 | 58.00   | 3.10   |
|       | 1 DIN            |      | 12       | 70      |           | Data Telah Tersir | npan       | 75.01-100 | 1000.00 | 8.00  | 64.00   | 3.60   |
|       | Protein          |      | 12       | %       |           | <i>,</i>          |            | 0-25      | 950.00  | 46.00 | 48.00   | 2.50   |
|       | Calcium (Ca)     |      | 12       | %       |           |                   |            | 25.01-50  | 950.00  | 7.00  | 54.00   | 2.90   |
|       | Fosfor (P)       |      | 12       | %       |           |                   | ОК         | 50.01-75  | 980.00  | 57.00 | 59.00   | 3.20   |
|       |                  |      |          |         |           |                   |            | 75.01-100 | 1110.00 | 8.00  | 65.00   | 3.60   |
|       |                  |      |          |         |           | B0037             | 90.01-100  | 0-25      | 910.00  | 46.00 | 48.00   | 2.50   |
|       |                  |      |          |         |           | B0038             | 90.01-100  | 25.01-50  | 950.00  | 8.00  | 53.00   | 2.80   |
|       |                  |      |          |         |           | B0039             | 90.01-100  | 50.01-75  | 980.00  | 55.00 | 58.00   | 3.10   |
|       |                  |      |          |         |           | B0040             | 90.01-100  | 75.01-100 | 1210.00 | 9.00  | 67.00   | 3.80   |
|       | 📮 Save           |      | 🕺 Edit   |         | Cancel    | •                 |            | m         |         |       |         | F      |

Gambar 4.26 Tampilan Data Kebutuhan Nutrisi Telah Disimpan

| Master | Toput Data Kebut  |        | mposisi Bal | han Paka | an     | Data Kobutul | aan Nutrici  |           |          |       |         |        |
|--------|-------------------|--------|-------------|----------|--------|--------------|--------------|-----------|----------|-------|---------|--------|
| Pakan  | Input bata Kebuti | JIIdii | NUUISI      |          |        | Data Kebutu  | Idit Nuclisi |           |          |       |         |        |
|        | ID Bobot          | :      | B0041       |          |        | Search by ID | _Bobot :     |           |          |       |         |        |
|        | Bobot             | :      | 90.01-100   | • (      | Kg     |              |              | PBBH      | BK       | TDN   | Protein | Calciu |
|        | PBBH              | :      | 75.01-100   | ) 🔻      | gram   | ID_Bobot     | Bobot (Kg)   | (gram)    | (gram)   | (%)   | (%)     | (Ca) ( |
|        | ВК                |        | 12345.00    | gram     |        | B0031        | 70.01-80     | 50.01-75  | 980.00   | 56.00 | 58.00   | 3.10   |
|        | TDN               |        |             | 04       |        | B0032        | 70.01-80     | 75.01-100 | 1000.00  | 8.00  | 64.00   | 3.60   |
|        | TON               |        | 12.00       | 70       |        | B0033        | 80.01-90     | 0-25      | 950.00   | 46.00 | 48.00   | 2.50   |
|        | Protein           | :      | 12.00       | %        |        | B0034        | 80.01-90     | 25.01-50  | 950.00   | 7.00  | 54.00   | 2.90   |
|        | Calcium (Ca)      | :      | 12.00       | %        |        | B0035        | 80.01-90     | 50.01-75  | 980.00   | 57.00 | 59.00   | 3.20   |
|        | Eosfor (P)        |        | 12.00       | 9/6      |        | B0036        | 80.01-90     | 75.01-100 | 1110.00  | 8.00  | 65.00   | 3.60   |
|        | POSIOI (P)        |        | 12.00       | 70       |        | B0037        | 90.01-100    | 0-25      | 910.00   | 46.00 | 48.00   | 2.50   |
|        |                   |        |             |          |        | B0038        | 90.01-100    | 25.01-50  | 950.00   | 8.00  | 53.00   | 2.80   |
|        |                   |        |             |          |        | B0039        | 90.01-100    | 50.01-75  | 980.00   | 55.00 | 58.00   | 3.10   |
|        |                   |        |             |          |        | B0040        | 90.01-100    | 75.01-100 | 1210.00  | 9.00  | 67.00   | 3.80   |
|        |                   |        |             |          |        | B0041        | 90.01-100    | 75.01-100 | 12345.00 | 12.00 | 12.00   | 12.00  |
|        | Save              |        | 💥 Edit      |          | Cancel | •            |              | m         |          |       |         | •      |

Gambar 4.27 Tampilan Ubah Data Kebutuhan Nutrisi

| Master | Kebutuhan Nutrisi Kambing                                                                                                    | Komposisi Ba | ahan Pakan |      |                   |            |           |          |       |         |        |
|--------|----------------------------------------------------------------------------------------------------|--------------|------------|------|-------------------|------------|-----------|----------|-------|---------|--------|
| Pakan  | Input Data Kebutuh                                                                                                    | an Nutrisi   |            |      | Data Kebutuha     | an Nutrisi |           |          |       |         |        |
| rakan  | ID Bobot                                                                                                    | : B0041      |            |      | Search by ID_I    | Bobot :    |           |          |       |         |        |
|        | Bobot                                                                                                    | : 90.01-10   | 10 • Kg    |      | ID Bobot          | Bobot (Ka) | PBBH      | вк       | TDN   | Protein | Calciu |
|        | PBBH                                                                                                    | : 75.01-10   | 10 👻 grar  | n    | 10_00000          | bobot (ng) | (gram)    | (gram)   | (%)   | (%)     | (Ca) ( |
|        | ВК                                                                                                    | :            | gram       | AP v | er1.0             | 1-80       | 50.01-75  | 980.00   | 56.00 | 58.00   | 3.10   |
|        | TON                                                                                                    | ·            | <br>       |      |                   | 1-80       | 75.01-100 | 1000.00  | 8.00  | 64.00   | 3.60   |
|        | BK         :           TDN         :         12.0           Protein         :         12.0           Calcium (Ca)         :         12.0           Fosfor (P)         :         12.0 | : 12.00      | 70         | Da   | ita Belum Lengkap | 1-90       | 0-25      | 950.00   | 46.00 | 48.00   | 2.50   |
|        | Protein                                                                                                    | : 12.00      | %          |      | ·····             | 1-90       | 25.01-50  | 950.00   | 7.00  | 54.00   | 2.90   |
|        | Calcium (Ca)                                                                                                    | : 12.00      | %          |      |                   | 1-90       | 50.01-75  | 980.00   | 57.00 | 59.00   | 3.20   |
|        | Fosfor (P)                                                                                                    | : 12.00      | %          |      | ОК                | 1-90       | 75.01-100 | 1110.00  | 8.00  | 65.00   | 3.60   |
|        |                                                                                                    | 12.00        |            |      |                   | 1-100      | 0-25      | 910.00   | 46.00 | 48.00   | 2.50   |
|        |                                                                                                    |              |            |      | B0038             | 90.01-100  | 25.01-50  | 950.00   | 8.00  | 53.00   | 2.80   |
|        |                                                                                                    |              |            |      | B0039             | 90.01-100  | 50.01-75  | 980.00   | 55.00 | 58.00   | 3.10   |
|        |                                                                                                    |              |            |      | B0040             | 90.01-100  | 75.01-100 | 1210.00  | 9.00  | 67.00   | 3.80   |
|        |                                                                                                    |              |            |      | B0041             | 90.01-100  | 75.01-100 | 12345.00 | 12.00 | 12.00   | 12.00  |
|        | Save                                                                                                    | 📈 Edit       | Canc       | el   | •                 |            | III       |          |       | _       | •      |
|        |                                                                                                    |              |            |      |                   |            |           |          |       |         |        |

Gambar 4.28 Tampilan Ubah Data Kebutuhan Nutrisi Isi Belum Lengkap

| nuster. |                     |             |                   |       |                   |            |           |          |       |         |        |
|---------|---------------------|-------------|-------------------|-------|-------------------|------------|-----------|----------|-------|---------|--------|
| Pakan   | Input Data Kebutuha | an Nutrisi  |                   |       | -Data Kebutuha    | an Nutrisi |           |          |       |         |        |
|         | ID Bobot            | : B0041     |                   |       | Search by ID_     | Bobot :    |           |          |       |         |        |
|         | Bobot               | : 90.01-100 | ) <del>v</del> Kg |       | ID Bobot          | Bobot (Ka) | PBBH      | вк       | TDN   | Protein | Calciu |
|         | PBBH                | ; 75.01-100 | ) 👻 grau          | m     | 10_00000          | Sobot (hg) | (gram)    | (gram)   | (%)   | (%)     | (Ca) ( |
|         | ВК                  | : 130       | oram              | Pakan | -                 | <b>_</b> , | 50.01-75  | 980.00   | 56.00 | 58.00   | 3.10   |
|         | TON                 |             | 0/2               |       |                   | þ          | 75.01-100 | 1000.00  | 8.00  | 64.00   | 3.60   |
|         | TDN                 | : 12.00     | 70                |       | Data Telah Terupo | late       | 0-25      | 950.00   | 46.00 | 48.00   | 2.50   |
|         | Protein             | : 12.00     | %                 |       |                   | Þ          | 25.01-50  | 950.00   | 7.00  | 54.00   | 2.90   |
|         | Calcium (Ca)        | : 12.00     | %                 |       |                   | Þ          | 50.01-75  | 980.00   | 57.00 | 59.00   | 3.20   |
|         | Fosfor (P)          | : 12.00     | %                 |       |                   | ок 🛛       | 75.01-100 | 1110.00  | 8.00  | 65.00   | 3.60   |
|         |                     | 12.00       |                   |       |                   | po         | 0-25      | 910.00   | 46.00 | 48.00   | 2.50   |
|         |                     |             |                   | _     | B0038             | 90.01-100  | 25.01-50  | 950.00   | 8.00  | 53.00   | 2.80   |
|         |                     |             |                   |       | B0039             | 90.01-100  | 50.01-75  | 980.00   | 55.00 | 58.00   | 3.10   |
|         |                     |             |                   |       | B0040             | 90.01-100  | 75.01-100 | 1210.00  | 9.00  | 67.00   | 3.80   |
|         |                     |             |                   |       | B0041             | 90.01-100  | 75.01-100 | 12345.00 | 12.00 | 12.00   | 12.00  |
|         | Save                | 📈 Edit      | 🚫 Cano            | cel   | •                 |            | III       |          |       |         | •      |

Gambar 4.29 Tampilan Data Kebutuhan Nutrisi Berhasil Diubah

| Input Data Kebutuhan Nutrisi         ID Bobot       : B0041         Bobot       : ID Bobot         Bobot       : ID Bobot |         |         |       |        |           |             |              | in     | 3ahan Paka | omposisi B | Kambing | tuhan Nutrisi Kar | Kebu | Aasten |
|----------------------------------------------------------------------------------------------------|---------|---------|-------|--------|-----------|-------------|--------------|--------|------------|------------|---------|-------------------|------|--------|
| ID Bobot       :       :       :       :       :       :       :       :       :       :       :       :       :       :       :       :       :       :       :       :       :       :       :       :       :       :       :       :       :       :       :       :       :       :       :       :       :       :       :       :       :       :       :       :       :       :       :       :       :       :       :       :       :       :       :       :       :       :       :       :       :       :       :       :       :       :       :       :       :       :       :       :       :       :       :       :       :       :       :       :       :       :       :       :       :       :       :       :       :       :       :       :       :       :       :       :       :       :       :       :       :       :       :       :       :       :       :       :       :       :       :       :       :       :       :       :       :       :<      |         |         |       |        |           | han Nutrisi | Data Kebutu  |        |            | Nutrisi —  | Kebutuh | Input Data Ke     |      | Pakan  |
| Bobot         :         Kg           PBBH         :         gram           BK         :         gram           TDN         :         %           Protein         :         %           Calcium (Ca)         :         %           Fosfor (P)         :         5%                                                                                                    |         |         |       |        |           | Bobot : 41  | Search by II |        |            | B0041      |         | ID Bobot          |      | Pakan  |
| P8BH       :       gram         BK       :       gram         TDN       :       %         Protein       :       %         Calcium (Ca)       :       %         Fosfor (P)       :       %                                                                                                    | Calcium | Protein | TDN   | вк     | PBBH      |             |              | Кд     | -          |            |         | Bobot             |      |        |
| BK       :       gram         TDN       :       %         Protein       :       %         Calcium (Ca)       :       %         Fosfor (P)       :       %                                                                                                    | (Ca) (% | (%)     | (%)   | (gram) | (gram)    | BODOT (Kg)  | ID_RODOL     | gram   | -          |            |         | PBBH              |      |        |
| TDN       :       %         Protein       :       %         Calcium (Ca)       :       %         Fosfor (P)       :       %                                                                                                    | 12.00   | 12.00   | 12.00 | 130.00 | 75.01-100 | 90.01-100   | B0041        |        | gram       |            |         | вк                |      |        |
| Protein : _ %<br>Calcium (Ca) : _ %<br>Fosfor (P) : _ %                                                                                                    |         |         |       |        |           |             |              |        | %          |            |         | TDN               |      |        |
| Calcium (Ca) : _ 5%<br>Fosfor (P) : _ 5%                                                                                                    |         |         |       |        |           |             |              |        | %          |            |         | Protein           |      |        |
| Fosfor (P) : 5%                                                                                                    |         |         |       |        |           |             |              |        | %          |            | a)      | Calcium (Ca)      |      |        |
|                                                                                                    |         |         |       |        |           |             |              |        | %          |            |         | Fosfor (P)        |      |        |
|                                                                                                    |         |         |       |        |           |             |              |        |            |            |         |                   |      |        |
|                                                                                                    |         |         |       |        |           |             |              |        |            |            |         |                   |      |        |
|                                                                                                    |         |         |       |        |           |             |              |        |            |            |         |                   |      |        |
| Save Edit Cance                                                                                                    |         |         |       |        |           |             |              |        |            |            |         |                   |      |        |
|                                                                                                    |         |         |       |        | m         |             | *            | Cancel | t 🚫        | K Edit     | Save    | l s               |      |        |

Gambar 4.30 Tampilan Cari Data Kebutuhan Nutrisi

|       | Kebutuhan Nutrisi Kambing Komposisi Bahan Pakan | ×                                               |
|-------|-------------------------------------------------|-------------------------------------------------|
| Reken | Input Data Kebutuhan Nutrisi                    | Data Kebutuhan Nutrisi                          |
| Pakan | ID Bobot : B0041                                | Search by ID_Bobot : 100                        |
|       | Bobot : 🕶 Kg                                    | TD Rebot Robot (Ka) PBBH BK TDN Protein Calcium |
|       | PBBH : 🕶 gram                                   | (gram) (gram) (%) (%) (Ca) (%)                  |
|       | BK : gram                                       |                                                 |
|       | TDN : %                                         |                                                 |
|       | Protein : %                                     |                                                 |
|       | Calcium (Ca) : %                                |                                                 |
|       | Fosfor (P) : %                                  |                                                 |
|       |                                                 |                                                 |
|       |                                                 |                                                 |
|       |                                                 |                                                 |
|       | Save Edit Cancel                                |                                                 |
|       |                                                 | ч (I) F                                         |
|       |                                                 |                                                 |

Gambar 4.31 Tampilan Cari Data Kebutuhan Nutrisi Tidak Ditemukan

### d. Master Pakan Komposisi Bahan Pakan

Uji coba *form master* pakan komposisi bahan pakan meliputi menampilkan data komposisi bahan pakan, menambah data bahan pakan, mengubah data bahan pakan, dan melakukan pencarian data bahan pakan. Uji coba master pakan komposisi bahan pakan kambing ini diambil dari tabel penelitian yang telah dilakukan oleh (Ginting, 2009). Pengisian data dalam master pakan ini tidak boleh sembarangan karena akan bersangkutan dengan hasil formulasi pakan selanjutnya, maka dari itu penulis menyarankan sebaiknya pengisian data diambil dari hasil penelitian, agar pertambahan bobot yang diharapkan tidak terlalu jauh melenceng dari hasil yang telah diformulasikan.

| Bahan Pakan             | BK (%) | PK (%) | SK<br>(%) | TDN<br>(%) | Ca<br>(%) | P<br>(%) |
|-------------------------|--------|--------|-----------|------------|-----------|----------|
| Rumput gajah            | 21     | 10     | -         | 89         | -         | -        |
| Rumput benggala         | 20     | 8,7    | 34,60     | 50         | 0,7       | 0,2      |
| Rendeng segar           | 35     | 15,10  | 22,70     | 65         | 1,51      | 0,2      |
| Daun singkong           | 23     | 17     | -         | 81         | -         | -        |
| Daun lamtoro            | 29     | 22,3   | 14,4      | -          | 2,1       | 0,01     |
| Daun gamal segar        | 25     | 24,3   | 18        | 65         | 0,6       | 0,2      |
| Rumput lapangan         | 35     | 6,7    | 34,2      | -          | -         | -        |
| Daun kaliandra          | 39     | 24     | -         | -          | 1,6       | 0,2      |
| Dedak padi              | 88,4   | 13,4   | 11        | -          | -         | -        |
| Jerami padi             | 86     | 4,4    | -         | 52         | -         | -        |
| Dedak jagung            | 86     | 13,8   | 5,00      | 74         | 0,2       | 1,2      |
| Dedak gandum            | 86     | 15,00  | 15,70     | 70,00      | 0,15      | 1,23     |
| Jagung kuning           | 86     | 10,30  | 1,4       | 80,00      | 0,02      | 0,33     |
| Gaplek                  | 86     | 1,70   | 1,6       | 69,00      | 0,10      | 0,04     |
| Onggok                  | 86     | 2,20   | 26,90     | 65,00      | 0,68      | 0,05     |
| Cantel (sorghum)        | 86     | 11,20  | 2,8       | 80,00      | 0,19      | 0,20     |
| Tepung jagung           | 86     | 6,6    | 3         | 87         | 0,2       | 0,2      |
| Tepung ikan             | 90     | 44,8   | -         | 75         | -         | -        |
| Tetes                   | 86     | 4,20   | 0         | 53,00      | 0,71      | 0,07     |
| Bungkil kedelai         | 86     | 45,00  | 5,10      | 78         | 0,20      | 0,74     |
| Pollard                 | 91     | 16,5   | 10        | 70         | 0,14      | 0,32     |
| Bungkil kacang          | 86     | 49,50  | 5,30      | 65         | 0,11      | 0,74     |
| Bungkil kelapa          | 86     | 21,60  | 10,20     | 66         | 0,08      | 0,67     |
| Bungkil kapok           | 86     | 31,70  | 24,00     | 74         | 0,47      | 0,97     |
| Bungkil kapas           | 86     | 44,20  | 15,80     | 66         | 0,22      | 1,34     |
| Bungkil kelapa<br>sawit | 86     | 20,40  | 9,00      | 80         | 0,31      | 0,85     |

Tabel 4.5 Nutrisi Bahan Pakan Kambing. (Ginting, 2009)

| Test |             |               |    |                        |           |
|------|-------------|---------------|----|------------------------|-----------|
| Case | Tujuan      | Input         | Ou | utput                  | Status    |
| ID   |             |               |    |                        |           |
| 11   | Menampilkan | Memilih menu  | 1. | Sistem menampilkan     | 1. Sukses |
|      | data bahan  | "Master       |    | data komposisi bahan   | (gambar   |
|      | pakan       | Pakan         |    | pakan.                 | 4.32)     |
|      |             | Komposisi     |    |                        |           |
|      |             | Bahan pakan"  |    |                        |           |
| 12   | Menyimpan   | Menekan       | 1. | Sistem menampilkan     | 1. Sukses |
|      | data bahan  | tombol save.  |    | pesan jika data yang   | (gambar   |
|      | pakan       | Mengisi Bahan |    | harus diisi belum      | 4.33)     |
|      |             | Pakan, BK,    |    | lengkap.               | 2. Sukses |
|      |             | PK, SK, TDN,  | 2. | Data komposisi bahan   | (gambar   |
|      |             | Ca, P.        |    | pakan berhasil         | 4.34)     |
|      |             |               |    | disimpan.              |           |
| 13   | Mengubah    | Memilih data  | 1. | Data komposisi bahan   | 1. Sukses |
|      | data bahan  | bahan pakan,  |    | pakan yang dipilih     | (gambar   |
|      | pakan       | BK,           |    | tampil di inputan.     | 4.35)     |
|      |             | PK, SK, TDN,  | 2. | Sistem menampilkan     | 2. Sukses |
|      |             | Ca, P.        |    | pesan jika data yang   | (gambar   |
|      |             |               |    | harus diisi belum      | 4.36)     |
|      |             |               |    | lengkap.               | 3. Sukses |
|      |             |               | 3. | Data komposisi bahan   | (gambar   |
|      |             |               |    | pakan berhasil         | 4.37)     |
|      |             |               |    | diubah.                |           |
| 14   | Melakukan   | Nama bahan    | 1. | Sistem menampilkan     | 1. Sukses |
|      | cari data   | pakan         |    | data bahan pakan       | (gambar   |
|      | bahan pakan |               |    | yang dicari.           | 4.38)     |
|      |             |               | 2. | Sistem tidak           | 2. Sukses |
|      |             |               |    | menampilkan data       | (gambar   |
|      |             |               |    | bahan pakan jika data  | 4.39)     |
|      |             |               |    | yang dicari tidak ada. |           |

Tabel 4.6 Test Case Master Pakan Komposisi Bahan Pakan

| Pakan | Input Data Kompo | sisi Bahan Paka | n  | Data Komposisi Bah<br>Search by Nama Ba | nan Pakan<br>ahan : |        |        |            |        |        |
|-------|------------------|-----------------|----|-----------------------------------------|---------------------|--------|--------|------------|--------|--------|
|       | BK               | :               | %  | Bahan Pakan                             | BK (%)              | PK (%) | SK (%) | TDN<br>(%) | Ca (%) | P (9   |
|       | PK               | :               | %  | Bungkil Kacang                          | 86.00               | 49.50  | 5.30   | 65.00      | 0.11   | 0.74   |
|       | SK               |                 | 96 | Bungkil kapas                           | 87.00               | 44.20  | 15.80  | 66.00      | 0.22   | 1.34   |
|       | JK               | •               | ~  | Bungkil Kapok                           | 86.00               | 31.70  | 24.00  | 74.00      | 0.47   | 0.97 _ |
|       | TDN              | 1               | %  | Bungkil Kedelai                         | 86.00               | 45.00  | 5.10   | 78.00      | 0.20   | 0.74   |
|       | Calcium (Ca)     | :               | %  | Bungkil Kelapa                          | 86.00               | 21.60  | 10.20  | 66.00      | 0.08   | 0.67   |
|       | Fosfor (P)       |                 | 96 | Bungkil Kelapa                          | 86.00               | 20.40  | 9.00   | 80.00      | 0.31   | 0.85   |
|       |                  |                 | ~  | Cantel (Sorghum)                        | 86.00               | 11.20  | 2.80   | 80.00      | 0.19   | 0.20   |
|       |                  |                 |    | Daun gamal Segar                        | 25.00               | 24.30  | 18.00  | 65.00      | 0.60   | 0.20   |
|       |                  |                 |    | Daun Kaliandra                          | 39.00               | 24.00  | 0.00   | 0.00       | 1.60   | 0.20   |
|       |                  |                 |    | Daun Lamtoro                            | 29.00               | 22.30  | 0.00   | 0.00       | 2.10   | 0.01   |
|       |                  |                 |    | Daun Singkong                           | 23.00               | 17.00  | 0.00   | 81.00      | 0.00   | 0.00   |
|       |                  |                 |    | Dedak Gandum                            | 86.00               | 15.00  | 15.70  | 70.00      | 0.15   | 1.23   |
|       |                  |                 |    | Dedak Jagung                            | 86.00               | 13.80  | 5.00   | 74.00      | 0.20   | 1.20   |
|       |                  |                 |    | Dedak Padi                              | 88.40               | 13.40  | 11.00  | 0.00       | 0.00   | 0.00   |

Gambar 4.32 Tampilan Master Pakan Komposisi Bahan Pakan

| Naster | Input Data Kebutu | ihan | Nutrisi              |                       |            |       | Data Kebutuha   | an Ni | utrisi   |                |                   |            |                |                  |
|--------|-------------------|------|----------------------|-----------------------|------------|-------|-----------------|-------|----------|----------------|-------------------|------------|----------------|------------------|
| Pakan  | ID Bobot          | :    | B0041                |                       |            |       | Search by ID_   | Bobo  | ot :     |                |                   |            |                |                  |
|        | Bobot<br>PBBH     |      | 90.01-10<br>75.01-10 | 0 <del>•</del><br>0 • | Kg<br>gram |       | ID_Bobot        | Bo    | bot (Kg) | PBBH<br>(gram) | BK<br>(gram)      | TDN<br>(%) | Protein<br>(%) | Calciu<br>(Ca) ( |
|        | ВК                | :    |                      | gram                  |            | AP ve | r1.0            | x     | 1-80     | 50.01-75       | 980.00            | 56.00      | 58.00          | 3.10             |
|        | TDN               | :    | 12.00                | %                     |            |       |                 |       | 1-80     | 75.01-100      | 1000.00           | 8.00       | 64.00          | 3.60             |
|        | Protein           | :    | 12.00                | %                     |            | Dat   | a Belum Lengkap |       | 1-90     | 25.01-50       | 950.00            | 7.00       | 54.00          | 2.90             |
|        | Calcium (Ca)      | :    | 12.00                | %                     |            |       |                 | _     | 1-90     | 50.01-75       | 980.00            | 57.00      | 59.00          | 3.20             |
|        | Fosfor (P)        | :    | 12.00                | %                     |            |       | ОК              |       | 1-90     | 75.01-100      | 1110.00<br>910.00 | 8.00       | 65.00<br>48.00 | 2.50             |
|        |                   |      |                      |                       |            |       | 80038           | 90.   | 01-100   | 25.01-50       | 950.00            | 8.00       | 53.00          | 2.80             |
|        |                   |      |                      |                       |            |       | B0039           | 90.   | 01-100   | 50.01-75       | 980.00            | 55.00      | 58.00          | 3.10             |
|        |                   |      |                      |                       |            |       | B0040           | 90.   | 01-100   | 75.01-100      | 1210.00           | 9.00       | 67.00          | 3.80             |
|        |                   |      |                      |                       |            |       | B0041           | 90.   | 01-100   | 75.01-100      | 12345.00          | 12.00      | 12.00          | 12.00            |
|        | Save              |      | 📈 Edit               |                       | Cancel     |       | •               |       |          |                |                   |            |                | F                |

Gambar 4.33 Tampilan Data Belum Lengkap

| Pakan | Input Data Komp | osisi E | Bahan Paka | n  |               | -Data Komposisi Ba     | ahan Pakan |        |        |            |        |      |  |
|-------|-----------------|---------|------------|----|---------------|------------------------|------------|--------|--------|------------|--------|------|--|
|       | Robon Bokon     |         | TESTING    |    | -             | Search by Nama Bahan : |            |        |        |            |        |      |  |
|       | BK              |         | 123        | %  |               | Bahan Pakan            | BK (%)     | PK (%) | SK (%) | TDN<br>(%) | Ca (%) | P (9 |  |
|       | РК              | :       | 123        | %  | (             | Runakil Kacana         | 86.00      | 49.50  | 5.30   | 65.00      | 0.11   | 0.74 |  |
|       | SK              |         | 400        | 04 | Nutrisi_Bahan |                        | 7.00       | 44.20  | 15.80  | 66.00      | 0.22   | 1.34 |  |
|       | SK              |         | 123        | 70 |               |                        | 5.00       | 31.70  | 24.00  | 74.00      | 0.47   | 0.97 |  |
|       | TDN             |         | 123        | %  | - C - D       | ata Telah Tersimpan    | 5.00       | 45.00  | 5.10   | 78.00      | 0.20   | 0.74 |  |
|       | Calcium (Ca)    |         | 123        | %  |               |                        | 5.00       | 21.60  | 10.20  | 66.00      | 0.08   | 0.67 |  |
|       | Easfor (P)      |         | 123        | %  |               |                        | 5.00       | 20.40  | 9.00   | 80.00      | 0.31   | 0.85 |  |
|       |                 |         | 12.5       |    |               | OK                     | 5.00       | 11.20  | 2.80   | 80.00      | 0.19   | 0.20 |  |
|       |                 |         |            |    |               | U.K.                   | 5.00       | 24.30  | 18.00  | 65.00      | 0.60   | 0.20 |  |
|       |                 |         |            |    |               | Daun Kaliandra         | 39.00      | 24.00  | 0.00   | 0.00       | 1.60   | 0.20 |  |
|       |                 |         |            |    |               | Daun Lamtoro           | 29.00      | 22.30  | 0.00   | 0.00       | 2.10   | 0.01 |  |
|       |                 |         |            |    |               | Daun Singkong          | 23.00      | 17.00  | 0.00   | 81.00      | 0.00   | 0.00 |  |
|       |                 |         |            |    |               | Dedak Gandum           | 86.00      | 15.00  | 15.70  | 70.00      | 0.15   | 1.23 |  |
|       |                 |         |            |    |               | Dedak Jagung           | 86.00      | 13.80  | 5.00   | 74.00      | 0.20   | 1.20 |  |
|       |                 |         | S. 4       |    |               | Dedak Padi             | 88.40      | 13.40  | 11.00  | 0.00       | 0.00   | 0.00 |  |

Gambar 4.34 Tampilan Data Telah Disimpan

| Pakan  | Input Data Kompo | osisi Bahan | Pakan                                   | Data Komposisi Bah     | nan Pakan |        |        |            |        |        |
|--------|------------------|-------------|-----------------------------------------|------------------------|-----------|--------|--------|------------|--------|--------|
| - unun | Bahan Pakan      | TES         | TING                                    | Search by Nama Bahan : |           |        |        |            |        |        |
|        | вк               | : 123.0     | ) %                                     | Bahan Pakan            | BK (%)    | PK (%) | SK (%) | TDN<br>(%) | Ca (%) | Р (9   |
|        | PK               | : 123.0     | > %                                     | Dedak Jagung           | 86.00     | 13.80  | 5.00   | 74.00      | 0.20   | 1.20   |
|        | SK               |             | 96                                      | Dedak Padi             | 88.40     | 13.40  | 11.00  | 0.00       | 0.00   | 0.00   |
|        | Sit              | : 125.0     | , ,,,,,,,,,,,,,,,,,,,,,,,,,,,,,,,,,,,,, | Gaplek                 | 86.00     | 1.70   | 1.60   | 69.00      | 0.10   | 0.04   |
|        | TDN              | : 123.0     | ) %                                     | Jagung Kuning          | 86.00     | 10.30  | 1.40   | 80.00      | 0.02   | 0.33   |
|        | Calcium (Ca)     | : 123.0     | ) %                                     | Jerami Padi            | 86.00     | 4.40   | 0.00   | 52.00      | 0.00   | 0.00   |
|        | Eosfor (P)       | : 123.0     | ) %                                     | Onggok                 | 86.00     | 2.20   | 26.90  | 65.00      | 0.68   | 0.05   |
|        |                  |             |                                         | Pollard                | 91.00     | 16.50  | 10.00  | 70.00      | 0.14   | 0.32   |
|        |                  |             |                                         | Rendeng Segar          | 35.00     | 15.10  | 22.70  | 65.00      | 1.51   | 0.20   |
|        |                  |             |                                         | Rumput Benggala        | 20.00     | 8.70   | 34.60  | 50.00      | 0.70   | 0.20   |
|        |                  |             |                                         | Rumput gajah           | 21.00     | 10.00  | 0.00   | 89.00      | 0.00   | 0.00 ≡ |
|        |                  |             |                                         | Rumput Lapangan        | 35.00     | 6.70   | 34.20  | 0.00       | 0.00   | 0.00   |
|        |                  |             |                                         | Tepung Ikan            | 90.00     | 44.80  | 0.00   | 75.00      | 0.00   | 0.00   |
|        |                  |             |                                         | Tepung Jagung          | 86.00     | 6.60   | 3.00   | 87.00      | 0.20   | 0.20   |
|        |                  | 0.0         |                                         | Tetes                  | 86.00     | 4.20   | 0.00   | 53.00      | 0.71   | 0.07   |

Gambar 4.35 Tampilan Ubah Data Komposisi Bahan Pakan

| Naster<br>Pakan | Input Data Kompo | osisi B | ahan Paka   | in | Data Komposisi Bahan Pakan |                  |        |        |        |            |        |        |
|-----------------|------------------|---------|-------------|----|----------------------------|------------------|--------|--------|--------|------------|--------|--------|
|                 | Rahan Dakan      |         | TECTING     |    |                            | Search by Nama B | ahan : |        |        |            |        |        |
|                 | BK               |         | 123.00      | %  |                            | Bahan Pakan      | BK (%) | PK (%) | SK (%) | TDN<br>(%) | Ca (%) | Р (9   |
|                 | РК               |         | 123.00      | %  | _                          | Dedak Jagung     | 86.00  | 13.80  | 5.00   | 74.00      | 0.20   | 1.20   |
|                 | SK               |         | 122.00      | %  | AP ver1.0                  |                  | 88.40  | 13.40  | 11.00  | 0.00       | 0.00   | 0.00   |
|                 | 0.0              | 1.1     | 125.00      |    |                            |                  | 86.00  | 1.70   | 1.60   | 69.00      | 0.10   | 0.04   |
|                 | TDN              | 1       |             | %  | Data Br                    | elum Lengkan     | 86.00  | 10.30  | 1.40   | 80.00      | 0.02   | 0.33   |
|                 | Calcium (Ca)     |         |             | %  |                            | Lorr Congroup    | 86.00  | 4.40   | 0.00   | 52.00      | 0.00   | 0.00   |
|                 | Fosfor (P)       |         |             | %  |                            |                  | 86.00  | 2.20   | 26.90  | 65.00      | 0.68   | 0.05   |
|                 |                  |         |             |    |                            | ОК               | 91.00  | 16.50  | 10.00  | 70.00      | 0.14   | 0.32   |
|                 |                  |         |             |    |                            |                  | 35.00  | 15.10  | 22.70  | 65.00      | 1.51   | 0.20   |
|                 |                  |         |             |    | _                          | Rumput Benggala  | 20.00  | 8.70   | 34.60  | 50.00      | 0.70   | 0.20   |
|                 |                  |         |             |    |                            | Rumput gajah     | 21.00  | 10.00  | 0.00   | 89.00      | 0.00   | 0.00 ≡ |
|                 |                  |         |             |    |                            | Rumput Lapangan  | 35.00  | 6.70   | 34.20  | 0.00       | 0.00   | 0.00   |
|                 |                  |         |             |    |                            | Tepung Ikan      | 90.00  | 44.80  | 0.00   | 75.00      | 0.00   | 0.00   |
|                 |                  |         |             |    |                            | Tepung Jagung    | 86.00  | 6.60   | 3.00   | 87.00      | 0.20   | 0.20   |
|                 |                  |         | Contraction |    | a a l                      | Tetes            | 86.00  | 4.20   | 0.00   | 53.00      | 0.71   | 0.07   |
|                 | E Save           | 4       | N Edit      |    | lei                        | •                |        |        |        |            |        |        |

Gambar 4.36 Tampilan Ubah Data Komposisi Bahan Pakan Isi Belum Lengkap

| Accton | ebutuhan Nutrisi Kambing                                                                                                    | Komp    | oosisi Baha | an Pakan |        |                                       |             |        |        |            |        |        |  |
|--------|----------------------------------------------------------------------------------------------------|---------|-------------|----------|--------|---------------------------------------|-------------|--------|--------|------------|--------|--------|--|
| usier. | Input Data Kompo                                                                                                    | sisi Ba | ahan Paka   | n        |        | Data Komposisi Bah                    | nan Pakan - |        |        |            |        |        |  |
| Pakan  |                                                                                                    |         |             |          |        | Search by Nama Bahan :                |             |        |        |            |        |        |  |
|        | Bahan Pakan                                                                                                    | 1       | TESTING     |          |        |                                       |             |        |        |            |        |        |  |
|        | ВК                                                                                                    |         | 13          | %        |        | Bahan Pakan                           | BK (%)      | PK (%) | SK (%) | TDN<br>(%) | Ca (%) | Р (%   |  |
|        | PK                                                                                                    |         | 123.00      | %        | (      | Dodak Jagung                          | 86.00       | 13.80  | 5.00   | 74.00      | 0.20   | 1.20   |  |
|        | SK                                                                                                    |         | 122.00      | %        | Pakan  | · · · · · · · · · · · · · · · · · · · | 8.40        | 13.40  | 11.00  | 0.00       | 0.00   | 0.00   |  |
|        | U.S.                                                                                                    |         | 125.00      |          |        |                                       | 6.00        | 1.70   | 1.60   | 69.00      | 0.10   | 0.04   |  |
|        | TDN                                                                                                    | 1       | 123.00      | %        |        | Data Telah Terupdate                  | 6.00        | 10.30  | 1.40   | 80.00      | 0.02   | 0.33   |  |
|        | Calcium (Ca)                                                                                                    |         | 123.00      | %        |        |                                       | 6.00        | 4.40   | 0.00   | 52.00      | 0.00   | 0.00   |  |
|        | Fosfor (P)                                                                                                    |         | 123.00      | %        |        |                                       | 6.00        | 2.20   | 26.90  | 65.00      | 0.68   | 0.05   |  |
|        |                                                                                                    |         |             |          |        | ОК                                    | 1.00        | 16.50  | 10.00  | 70.00      | 0.14   | 0.32   |  |
|        |                                                                                                    |         |             |          | 5.00   | 15.10                                 | 22.70       | 65.00  | 1.51   | 0.20       |        |        |  |
|        |                                                                                                    |         |             |          |        | Rumput Benggala                       | 20.00       | 8.70   | 34.60  | 50.00      | 0.70   | 0.20   |  |
|        |                                                                                                    |         |             |          |        | Rumput gajah                          | 21.00       | 10.00  | 0.00   | 89.00      | 0.00   | 0.00 ≡ |  |
|        |                                                                                                    |         |             |          |        | Rumput Lapangan                       | 35.00       | 6.70   | 34.20  | 0.00       | 0.00   | 0.00   |  |
|        |                                                                                                    |         |             |          |        | Tepung Ikan                           | 90.00       | 44.80  | 0.00   | 75.00      | 0.00   | 0.00   |  |
|        |                                                                                                    |         |             |          |        | Tepung Jagung                         | 86.00       | 6.60   | 3.00   | 87.00      | 0.20   | 0.20   |  |
|        | Course of the second second se | .3      | V mate      |          | Connel | Tetes                                 | 86.00       | 4.20   | 0.00   | 53.00      | 0.71   | 0.07 🖕 |  |
|        | I- Save                                                                                                    |         |             |          | Cancel | 4                                     |             |        |        |            |        | •      |  |

Gambar 4.37 Tampilan Data Komposisi Bahan Pakan Berhasil Diubah

| Aaster | Input Data Kompo | osisi Bahan Pal | an     | Data Komposisi Bal | han Pakan  |        |        |            |        |       |
|--------|------------------|-----------------|--------|--------------------|------------|--------|--------|------------|--------|-------|
| Pakan  | Pahan Pakan      |                 |        | Search by Nama B   | ahan : bun | gkil   |        |            |        |       |
|        | BK               | :               | %      | Bahan Pakan        | BK (%)     | PK (%) | SK (%) | TDN<br>(%) | Ca (%) | P (%) |
|        | РК               | :               | %      | Bungkil Kacang     | 86.00      | 49.50  | 5.30   | 65.00      | 0.11   | 0.74  |
|        | SK               |                 | 96     | Bungkil kapas      | 87.00      | 44.20  | 15.80  | 66.00      | 0.22   | 1.34  |
|        | J. J.            | •               | 70     | Bungkil Kapok      | 86.00      | 31.70  | 24.00  | 74.00      | 0.47   | 0.97  |
|        | TDN              | :               | %      | Bungkil Kedelai    | 86.00      | 45.00  | 5.10   | 78.00      | 0.20   | 0.74  |
|        | Calcium (Ca)     | :               | %      | Bungkil Kelapa     | 86.00      | 21.60  | 10.20  | 66.00      | 0.08   | 0.67  |
|        | Fosfor (P)       |                 | %      | Bungkil Kelapa     | 86.00      | 20.40  | 9.00   | 80.00      | 0.31   | 0.85  |
|        |                  |                 |        |                    |            |        |        |            |        |       |
|        |                  |                 |        |                    |            |        |        |            |        |       |
|        |                  |                 |        |                    |            |        |        |            |        |       |
|        | Save             | C Edit          | Cancel |                    |            |        |        |            |        |       |

Gambar 4.38 Tampilan Cari Data Komposisi Bahan Pakan

| <mark>Master</mark><br>Pakan | Kebutuhan Nutrisi Kambing | Komposisi Bah<br>osisi Bahan Paka | an Pakan | Data Komposisi B | ahan Pakan  |           |          |     |        |        |
|------------------------------|---------------------------|-----------------------------------|----------|------------------|-------------|-----------|----------|-----|--------|--------|
|                              | Bahan Pakan               | :                                 |          | Search by Nama   | Bahan : asd | D1( (0) ) | 011 (01) | TDN | 0 (0)  | B (01) |
|                              | ВК                        | :                                 | %        | Banan Pakan      | BK (%)      | РК (%)    | SK (%)   | (%) | Ca (%) | P (%)  |
|                              | РК                        | :                                 | %        |                  |             |           |          |     |        |        |
|                              | SK                        | :                                 | %        |                  |             |           |          |     |        |        |
|                              | TDN                       | :                                 | %        |                  |             |           |          |     |        |        |
|                              | Calcium (Ca)              | :                                 | %        |                  |             |           |          |     |        |        |
|                              | Fosfor (P)                | :                                 | %        |                  |             |           |          |     |        |        |
|                              |                           |                                   |          |                  |             |           |          |     |        |        |
|                              |                           |                                   |          |                  |             |           |          |     |        |        |
|                              |                           |                                   |          |                  |             |           |          |     |        |        |
|                              |                           |                                   |          |                  |             |           |          |     |        |        |
|                              |                           |                                   |          |                  |             |           |          |     |        |        |
|                              | 듺 Save                    | K Edit                            | S Cancel |                  |             |           |          |     |        |        |

Gambar 4.39 Tampilan Cari Data Komposisi Bahan Pakan Tidak Ditemukan

e. Transaksi Formulasi Pakan

Uji coba *form* formulasi pakan meliputi memilih kebutuhan nutrisi, memilih bahan pakan, memulai proses hitung, dan membatalkan proses formulasi pakan.

| Test<br>Case<br>ID | Tujuan                          | Input                                      | Output                                                                                                    | Status                                                                                                    |
|--------------------|---------------------------------|--------------------------------------------|----------------------------------------------------------------------------------------------------|----------------------------------------------------------------------------------------------------|
| 15                 | Memilih<br>kebutuhan<br>nutrisi | Menekan<br>tombol titik-<br>titik          | <ol> <li>Sistem menampilkan<br/>data kebutuhan<br/>nutrisi.</li> </ol>                                                                                                    | 1. Sukses<br>(gambar<br>4.40)                                                                                                    |
| 16                 | Memilih<br>bahan pakan          | Menekan<br>tombol titik-<br>titik          | <ol> <li>Sistem menampilkan<br/>data bahan pakan</li> <li>Maksimal 4 bahan<br/>pakan yang dapat<br/>dipilih .</li> </ol>                                                                                                    | 1. Sukses<br>(gambar<br>4.41)<br>2. Sukses<br>(gambar<br>4.42)                                                                                                    |
| 17                 | Memulai<br>proses hitung        | Menekan<br>tombol "mulai<br>proses hitung" | <ol> <li>Sistem menampilkan<br/>minimal 2 bahan<br/>pakan yang dapat<br/>dipilih.</li> <li>Sistem menampilkan<br/>hasil hitung 2 bahan<br/>pakan.</li> <li>Sistem menampilkan<br/>hasil hitung 3 bahan<br/>pakan.</li> <li>Sistem menampilkan<br/>hasil hitung 4 bahan<br/>pakan.</li> </ol> | <ol> <li>Sukses         <ul> <li>(gambar</li> <li>4.43)</li> </ul> </li> <li>Sukses         <ul> <li>(gambar</li> <li>4.44)</li> </ul> </li> <li>Sukses         <ul> <li>(gambar</li> <li>4.45)</li> </ul> </li> <li>Sukses         <ul> <li>(gambar</li> <li>4.45)</li> </ul> </li> <li>Sukses         <ul> <li>(gambar</li> <li>4.45)</li> </ul> </li> <li>Sukses         <ul> <li>(gambar</li> <li>4.45)</li> </ul> </li> <li>Sukses         <ul> <li>(gambar</li> <li>4.46)</li> </ul> </li> </ol> |
| 18                 | Membatalkan<br>proses hitung    | Menekan<br>tombol<br>"cancel".             | <ol> <li>Sistem dapat<br/>menghapus semua<br/>inputan dan hasil dari<br/>proses hitung<br/>formulasi pakan.</li> </ol>                                                                                                    | 1. Sukses<br>(gambar<br>4.47)                                                                                                    |

Tabel 4.7 Test Case Transaksi Formulasi Pakan

|   | ID_Bobot | Bobot    | PBBH      | BK     | TDN   | Protein | C   |
|---|----------|----------|-----------|--------|-------|---------|-----|
|   | B0001    |          |           |        | 16.00 |         |     |
|   | B0002    | 0-10     | 25.01-50  | 360.00 | 21.00 | 22.00   | 1.  |
|   | B0003    | 0-10     | 50.01-75  | 370.00 | 25.00 | 26.00   | 12  |
|   | B0004    | 0-10     | 75.01-100 | 350.00 | 3.00  | 31.00   | 12  |
|   | B0005    | 10.01-20 | 0-25      | 440.00 | 22.00 | 17.00   | 1.3 |
|   | B0006    | 10.01-20 | 25.01-50  | 450.00 | 24.00 | 22.00   | 1.  |
|   | B0007    | 10.01-20 | 50.01-75  | 500.00 | 31.00 | 26.00   | 1.  |
|   | B0008    | 10.01-20 | 75.01-100 | 500.00 | 36.00 | 31.00   | 2.  |
|   | B0009    | 20.01-30 | 0-25      | 540.00 | 27.00 | 17.00   | 1.  |
|   | B0010    | 20.01-30 | 25.01-50  | 580.00 | 32.00 | 22.00   | 1.  |
| _ | 00011    | 20.01.20 | E0 01 7E  | COD 00 | 00 CT | 10.00   | 2   |

Gambar 4.40 Tampilan Pilih Data Kebutuhan Nutrisi

| Bahan_Pakan      | BK    | PK    | SK    | TDN   | Ca   | P    |
|------------------|-------|-------|-------|-------|------|------|
| Bungkil Kacang   | 86.00 |       | 5.30  | 65.00 | 0.11 | 0.74 |
| Bungkil kapas    | 87.00 | 44.20 | 15.80 | 66.00 | 0.22 | 1.34 |
| Bungkil Kapok    | 86.00 | 31.70 | 24.00 | 74.00 | 0.47 | 0.9  |
| Bungkil Kedelai  | 86.00 | 45.00 | 5.10  | 78.00 | 0.20 | 0.74 |
| Bungkil Kelapa   | 86.00 | 21.60 | 10.20 | 66.00 | 0.08 | 0.6  |
| Bungkil Kelapa S | 86.00 | 20.40 | 9.00  | 80.00 | 0.31 | 0.8  |
| Cantel (Sorghum) | 86.00 | 11.20 | 2.80  | 80.00 | 0.19 | 0.20 |
| Daun gamal Segar | 25.00 | 24.30 | 18.00 | 65.00 | 0.60 | 0.20 |
| Daun Kaliandra   | 39.00 | 24.00 | 0.00  | 0.00  | 1.60 | 0.20 |
| Daun Lamtoro     | 29.00 | 22.30 | 0.00  | 0.00  | 2.10 | 0.0  |

Gambar 4.41 Tampilan Pilih Data Bahan Pakan

| PERINGATAN!            |
|------------------------|
| Maksimal 4 bahan pakan |
| ОК                     |

Gambar 4.42 Tampilan Maksimal Empat Bahan Pakan

| PERINGATAN!           |  |
|-----------------------|--|
| Minimal 2 bahan pakan |  |
| ОК                    |  |

Gambar 4.43 Tampilan Minimal Dua Bahan Pakan

| Proses Hitung            |         | Mulai Prose | es Hitung |       |      |   |
|--------------------------|---------|-------------|-----------|-------|------|---|
| Nama_Bahan               | Jumlah  | BK          | Protein   | TDN   | Ca   | F |
| Bungkil Kelapa           | 390.49  | 86          | 21.6      | 66    | 0.08 | 0 |
| Daun Singkong            | 713.82  | 23          | 17        | 81    | 0    | 0 |
| Kandungan Nutrisi Ransum | 1104.31 | 500         | 20.09     | 70.93 | 0.05 | 0 |
| Kebutuhan                | 0       | 500         | 26        | 31    | 1.9  | 1 |
| •                        |         |             |           |       |      | • |

# Gambar 4.44 Tampilan Hitung Dua Bahan Pakan

|        | Mulai Prose                                  | es Hitung                                                                                                    |                                                                                                    |                                                                                                    |                                                                                                    |
|--------|----------------------------------------------|----------------------------------------------------------------------------------------------------|----------------------------------------------------------------------------------------------------|----------------------------------------------------------------------------------------------------|----------------------------------------------------------------------------------------------------|
| Jumlah | ВК                                           | Protein                                                                                                    | TDN                                                                                                    | Ca                                                                                                    | •                                                                                                    |
| 266.86 | 86                                           | 20.4                                                                                                    | 80                                                                                                    | 0.31                                                                                                    |                                                                                                    |
| 58.14  | 86                                           | 49.5                                                                                                    | 65                                                                                                    | 0.11                                                                                                    | E                                                                                                    |
| 958.7  | 23                                           | 17                                                                                                    | 81                                                                                                    | 0                                                                                                    |                                                                                                    |
| 1283.7 | 450                                          | 73.48                                                                                                    | 73.485                                                                                                    | 0.19                                                                                                    | -                                                                                                    |
|        | Jumlah<br>266.86<br>58.14<br>958.7<br>1283.7 | Mulai Prose           Jumlah         BK           266.86         86           58.14         86           958.7         23           1283.7         450 | Mulai Proses Hitung           Jumlah         BK         Protein           266.86         86         20.4           58.14         86         49.5           958.7         23         17           1283.7         450         73.48 | Mulai Proses Hitung           Jumlah         BK         Protein         TDN           266.86         86         20.4         80           58.14         86         49.5         65           958.7         23         17         81           1283.7         450         73.48         73.485 | Mulai Proses Hitung           Jumlah         BK         Protein         TDN         Ca           266.86         86         20.4         80         0.31           58.14         86         49.5         65         0.11           958.7         23         17         81         0           1283.7         450         73.48         73.485         0.19 |

# Gambar 4.45 Tampilan Hitung Tiga Bahan Pakan

| Proses Hitung    |           | Mulai Pros | es Hitung |      |      |   |
|------------------|-----------|------------|-----------|------|------|---|
| Nama_Bahan       | Jumlah    | BK         | Protein   | TDN  | Ca   |   |
| Cantel (Sorghum) | 70.940675 | 86         | 11.2      | 0.19 | 0.2  |   |
| Daun Lamtoro     | 841.50318 | 29         | 22.3      | 2.1  | 0.01 | = |
| Bungkil Kelapa   | 51.620661 | 86         | 21.6      | 0.08 | 0.67 |   |
| Pollard          | 22.594862 | 91         | 16.5      | 0.14 | 0.32 |   |
| •                | i         |            | i         | İ    | i    | • |

# Gambar 4.46 Tampilan Hitung Empat Bahan Pakan

| Formulasi | Pakan            |          |                |           |            |     |    | ×  |
|-----------|------------------|----------|----------------|-----------|------------|-----|----|----|
| Pakan     | Kebutuhan Nutris | i        | Bahan Pakan    |           |            |     |    |    |
|           | Bobot            | :        |                |           |            |     |    |    |
|           | PBBH             | :        | Bahan Pakan BK | Protein   | SK         | TDN | Ca | Р  |
|           | ВК               | :        |                |           |            |     |    |    |
|           | TDN              | :        |                |           |            |     |    |    |
|           | Protein          | :        |                |           |            |     |    |    |
|           | Calcium (Ca)     | :        | 4              | m         |            |     |    | ÷. |
|           | Fosfor (P)       | :        | Proses Hitung  | Mulai Pro | ses Hitung |     |    |    |
|           |                  |          |                |           |            |     |    |    |
|           |                  |          |                |           |            |     |    |    |
|           |                  |          |                |           |            |     |    |    |
|           | 📑 Print          | S Cancel |                |           |            |     |    |    |

Gambar 4.47 Tampilan Inputan Kosong

f. Cetak Informasi Formulasi Pakan

Uji coba form cetak informasi formulasi pakan merupakan form yang berfungsi menampilkan informasi sesuai dengan formulasi yang telah dilakukan sebelumnya.

| Test<br>Case<br>ID | Tujuan     | Input          | Output           | Status    |
|--------------------|------------|----------------|------------------|-----------|
| 19                 | Menampilk- | 1. Cetak hasil | 1. Sistem        | 1. Sukses |
|                    | an         | proses hitung  | menampilkan      | (gambar   |
|                    | Informasi  | Formulasi dua  | hasil proses     | 4.48)     |
|                    | Formlasi   | bahan pakan    | hitung Formulasi | 2. Sukses |
|                    | Pakan.     | 2. Cetak hasil | 2 bahan pakan.   | (gambar   |
|                    |            | proses hitung  | 2. Sistem        | 4.49)     |
|                    |            | Formulasi tiga | menampilkan      | 3. Sukses |
|                    |            | bahan pakan    | hasil proses     | (gambar   |
|                    |            | 3. Cetak hasil | hitung Formulasi | 4.50)     |
|                    |            | proses hitung  | 3 bahan pakan.   |           |
|                    |            | Formulasi      | 3. Sistem        |           |
|                    |            | empat bahan    | menampilkan      |           |
|                    |            | pakan          | hasil proses     |           |
|                    |            |                | hitung Formulasi |           |
|                    |            |                | 4 bahan pakan.   |           |

Tabel 4.8 Test Case Cetak Informasi Formulasi Pakan

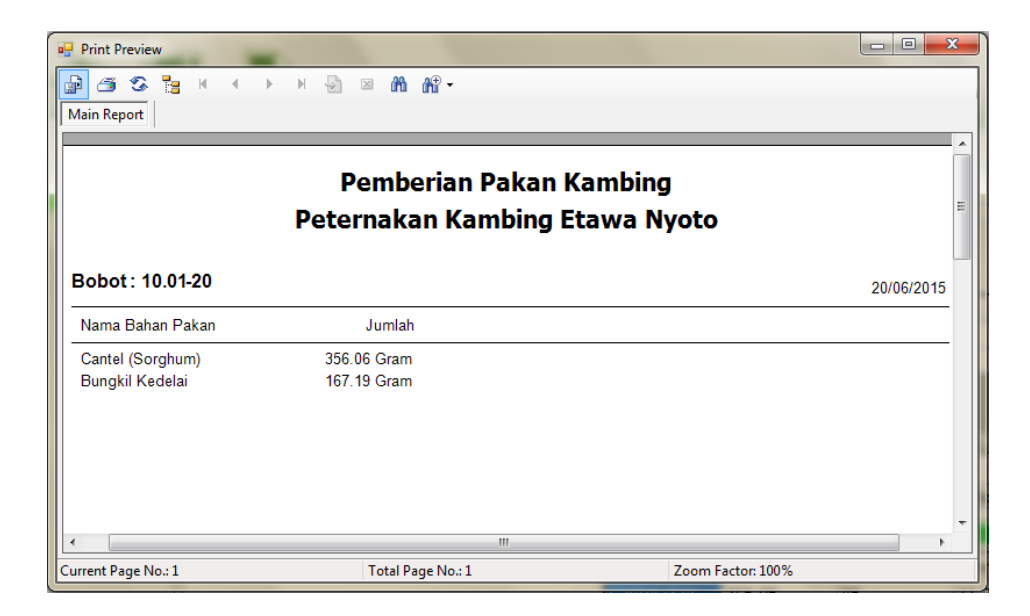

Gambar 4.48 Tampilan Hasil Proses Hitung Formulasi Dua Bahan Pakan

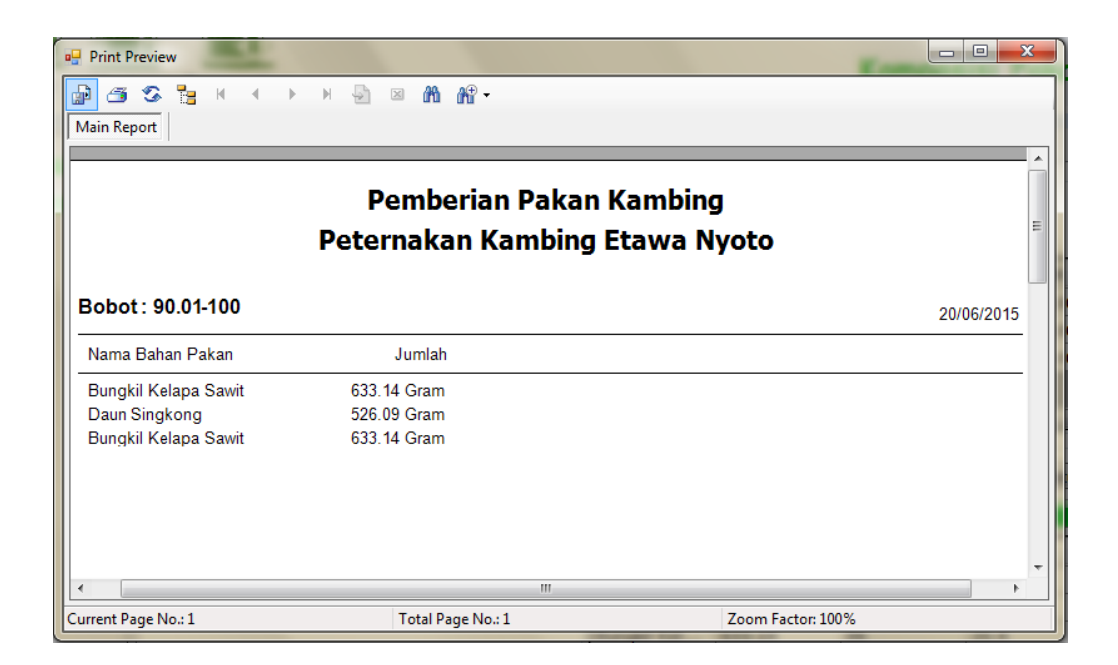

Gambar 4.49 Tampilan Hasil Proses Hitung Formulasi Tiga Bahan Pakan

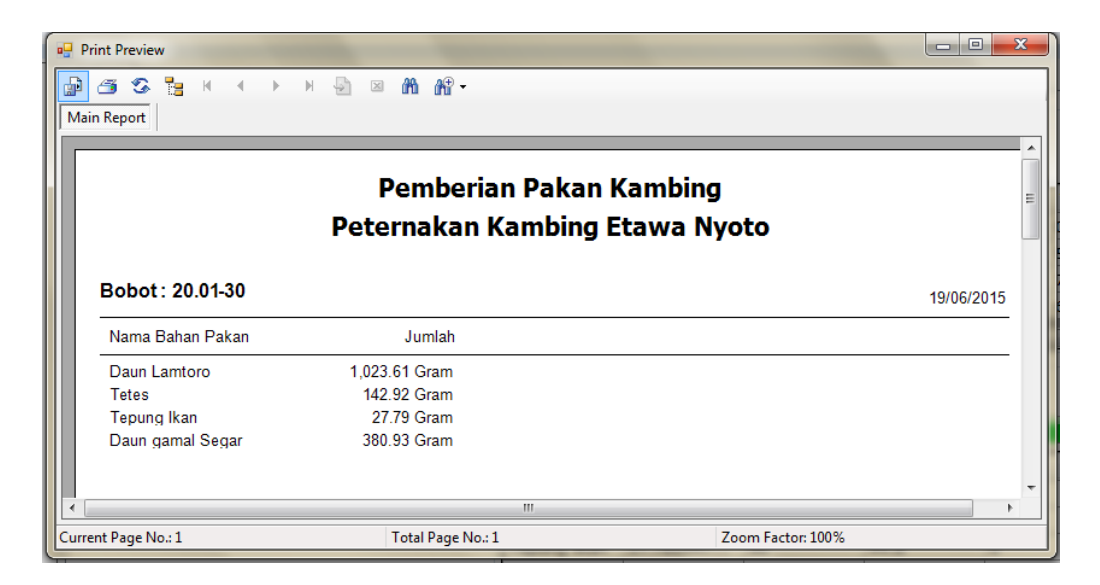

Gambar 4.50 Tampilan Hasil Proses Hitung Formulasi Empat Bahan Pakan

### 4.3.2 Evaluasi

Setelah tahapan implementasi dan uji coba dilakukan, selanjutnya adalah melakukan evaluasi terhadap sistem tersebut secara keseluruhan, terutama pada hasil *output* program yaitu akurasi data hasil perhitungan formulasi pakan menggunakan metode *Pearson Square* dibandingkan dengan formulasi pakan tanpa menggunakan aplikasi.

Dalam proses perhitungan formulasi pakan dibutuhkan tabel kebutuhan nutrisi kambing serta tabel nutrisi bahan pakan kambing. Pada tahap evaluasi ini akan diambil sampel data formulasi pakan dengan menggunakan dua, tiga, dan empat bahan pakan.

## A. Perhitungan Dengan Aplikasi

Formulasi pakan menggunakan dua bahan pakan bisa dilihat di bawah ini dengan sebelumnya menentukan kebutuhan nutrisi serta pakan apa saja yang akan digunakan.

a. Memilih berat badan yang akan diformulasikan menggunakan dua bahan pakan

Tabel 4.9 Kebutuhan Nutrisi Kambing Dua Bahan Pakan

| BB (Kg)  | PBBH     | BK (gram) | Protein (%) | Ca (%) | P (%) |
|----------|----------|-----------|-------------|--------|-------|
| 10.01-20 | 25.01-50 | 1300      | 11          | 0,37   | 0,23  |

b. Kandungan nutrisi bahan pakan yang tersedia

Tabel 4.10 Kandungan Nutrisi Dua Bahan Pakan

| Bahan Pakan | BK (%) | Protein (%) | Ca (%) | P (%) |
|-------------|--------|-------------|--------|-------|
| Kaliandra   | 20     | 8,7         | 0,7    | 0,2   |
| Sengon Laut | 39     | 24          | 1,6    | 0,2   |

Langkah selanjutnya adalah tinggal memasukkan data-data diatas ke dalam rumus

Pearson Square, yang bisa dilihat di bawah ini

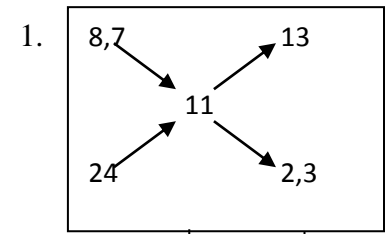

- 2. PropX = |11 8,7| = 2,3
- 3.  $\operatorname{PropY} = |11 24| = 13$
- 4. Prop = 13 + 2,3 = 15,3
- 5. BasisX =  $\frac{13}{15,3} \times 100\% = 0.849673203\%$
- 6. BasisY =  $\frac{2,3}{15,3} \times 100\% = 0,150326797\%$
- 7. Jumlah BK yang tersedia dari bahan:
- 8.  $X_{BK} = 0.849673203 \times 1300 = 1104,575163$  gram
- 9.  $Y_{BK} = 0,150326797 \times 1300 = 195,4248366$  gram
- 10.  $N_{BK} = 1104,575163 + 195,4248366 = 1300$  gram

11. Komposisi pakan:

12. 
$$X_{ransum} = \frac{100}{20} \times 1104,575163 = 5522,875817$$
 gram atau 5,5 Kg

13. 
$$Y_{ransum} = \frac{100}{39} \times 195,4248366 = 501,0893246$$
 gram atau 0,501 Kg

14. Pengecekan kandungan nutrisi Protein:

15. 
$$X_{PK} = 8,7\% \times 1104,575163 = 96,09803922$$
 gram

16.  $Y_{PK} = 24\% \times 195,4248366 = 46,90196078$  gram

17. 
$$N_{PK} = \frac{96,09803922+46,90196078}{1300} \times 100 = 11\%$$

- 18. Pengecekan kandungan nutrisi Ca (Calcium):
- 19.  $X_{Ca} = 0.7\% \times 1104.575163 = 7.732026144$  gram
- 20.  $Y_{Ca} = 1,6\% \times 195,4248366 = 3,126797386$  gram
- 21.  $N_{Ca} = \frac{7,732026144+3,126797386}{1300} \times 100 = 0,835294118 \%$
- 22. Pengecekan kandungan nutrisi P (Fosfor):
- 23.  $X_P = 0.2\% \times 1104.575163 = 2.209150327$  gram
- 24.  $Y_P = 0.2\% \times 195,4248366 = 0.390849673$  gram
- 25. N<sub>P</sub> =  $\frac{2.209150327 + 0.390849673}{1300} \times 100 = 0,2 \%$

Sehingga kandungan nutrisi ransum yang disusun adalah

Tabel 4.11 Komposisi Bahan dan Kandungan Nutrisi Ransum yang Telah Disusun

| Bahan Pakan              | Jumlah  | BK   | Protein | Ca   | Р    |
|--------------------------|---------|------|---------|------|------|
| Kaliandra                | 1104,57 | 20   | 8,7     | 0,7  | 0,2  |
| Sengon Laut              | 195     | 39   | 24      | 1,6  | 0,2  |
| Kandungan nutrisi ransum |         | 1300 | 10,99   | 0,83 | 0,2  |
| Kebutuhan                |         | 1300 | 11      | 0,37 | 0,23 |

Komposisi bahan dan kandungan nutrisi ransum yang telah disusun diatas sudah optimal, karena minimal jumlah BK dan proteinnya sesuai.

Formulasi pakan menggunakan metode *Pearson Square* yang diimplementasikan kedalam sebuah aplikasi ini dilakukan dengan cara memilih berat badan yang akan diformulasikan terlebih dahulu, langkah selanjutnya adalah memilih pakan apa saja yang akan digunakan dalam formulasi. Dari hasil formulasi pakan menggunakan dua bahan pakan, nantinya akan dibandingkan dengan kondisi peternakan pada saat itu, sehingga dapat diketahui perbedaan antara formulasi pakan yang dilakukan peternakan secara manual dengan formulasi pakan yang dilakukan menggunakan sistem. Berdasarkan hasil perhitungan secara terkomputerisasi menggunakan metode *Pearson Square*, hasil formulasi pakan menggunakan dua bahan pakan tampak pada Gambar 4.51.

| Menu Mas | ter Transaction  |        |           |        |                 |                  | Kom     | posisi P       | akan Ka  | Aplikas<br>mbing P | si Pengopt<br>Peranakan | imalo<br>Etav |
|----------|------------------|--------|-----------|--------|-----------------|------------------|---------|----------------|----------|--------------------|-------------------------|---------------|
|          | Pakan            |        |           |        |                 |                  |         |                |          |                    |                         |               |
| ormulasi | Kebutuhan Nutris | i      |           |        | Bahan Pakan     |                  |         |                |          |                    |                         |               |
| Pakan    |                  |        |           |        |                 |                  |         |                |          |                    |                         |               |
|          |                  |        |           |        | Bahan Pakan     | BK (Kg)          |         | Protein        | SK (%)   | TDN (%)            | Ca (%)                  | P (*          |
|          | Bobot            | : 10.  | .01-20 Kg |        | Kaliandra       | 20.00            |         | (%)            | 0.00     | 0.00               | 0.70                    | 0.20          |
|          | PBBH             | : 25.  | .01-50    | gram   | Sendon Laut     | 39.00            |         | 24.00          | 0.00     | 0.00               | 1.60                    | 0.20          |
|          | BK               | : 130  | 00.00     | gram   | congon coor     |                  |         |                |          | 0.00               |                         | 0.120         |
|          | TDN              | : 0.0  | 0         | %      |                 |                  |         |                |          |                    |                         |               |
|          | Protein          | • 11   | 00        | 9/0    | Progos Hitung   |                  |         | m              |          |                    |                         |               |
|          | Calairen (Ca)    |        | 7         |        | Proses fricting |                  | E       | Mulai Prose    | Hituna   |                    |                         |               |
|          | Calcium (Ca)     | : [0.3 | )/        | 70     |                 |                  |         | Malarriobe     | armening | 1                  |                         |               |
|          | Fosfor (P)       | : 0.2  | 13        | %      |                 |                  |         |                |          |                    |                         |               |
|          |                  |        |           |        | Nama_Bahan      | Jumlah<br>(gram) | BK (Kg) | Protein<br>(%) | TDN      | (%) Ca             | (%) P (%                | )             |
|          |                  |        |           |        | Kaliandra       | 1104.5751        | 20      | 8.7            | 0        | 0.7                | 0.2                     |               |
|          |                  |        |           |        | Sengon Laut     | 195.42483        | 39      | 24             | 0        | 1.6                | 0.2                     |               |
|          |                  |        |           |        | Kandungan       | 1300.0000        | 1300    | 21.7           | 0        | 1.4                | 6 0.2                   |               |
|          | Print            |        | Ø         | Cancel | Kahutuhan<br>(  | •                | 1200    |                | 0        | 0.2                | 7 0.22                  |               |
|          |                  |        |           |        |                 |                  |         |                |          |                    |                         |               |

Gambar 4.51 Hasil Formulasi Pakan Menggunakan Dua Bahan Pakan

Dari hasil formulasi tersebut, dapat dicetak hasil formulasi pakannya. Adapun cetak hasil formulasi pakan Gambar 4.51 bisa dilihat pada Gambar 4.52.

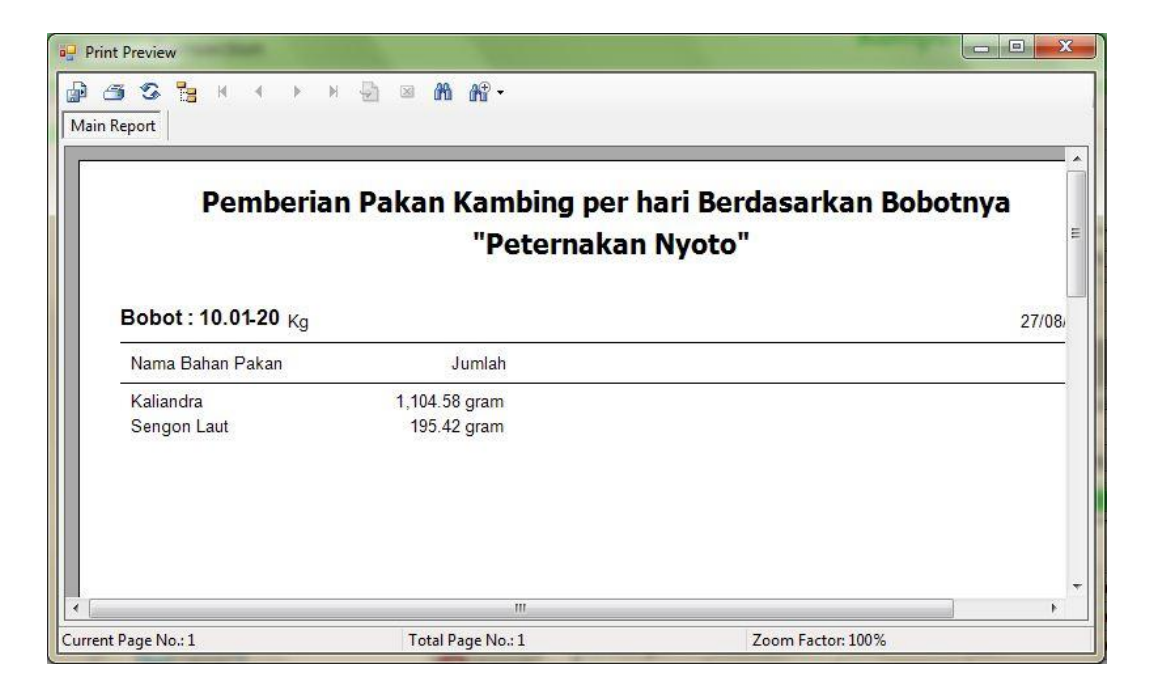

Gambar 4.52 Laporan Hasil Formulasi Pakan Menggunakan Dua Bahan Pakan

Dari Gambar 4.52 dapat disimpulkan bahwa formulasi pakan menggunakan dua bahan pakan menghasilkan jumlah bahan pakan yang harus diberikan kepada kambing per hari dan ditujukan untuk kambing bobot 10.01-20 Kg, dengan jumlah untuk kaliandra diberikan sebanyak 1104 gram dan sengon laut sebanyak 195 gram. Setelah dilakukan pengamatan selama dua bulan sebanyak 10 ekor kambing PE pada peternakan Nyoto, diperoleh data rata-rata pertambahan bobot yang sesuai dengan keinginan peternak yaitu sebesar 25.01-50 gram per hari per ekornya. Data pertambahan bobot bisa dilihat pada Gambar 4.53.

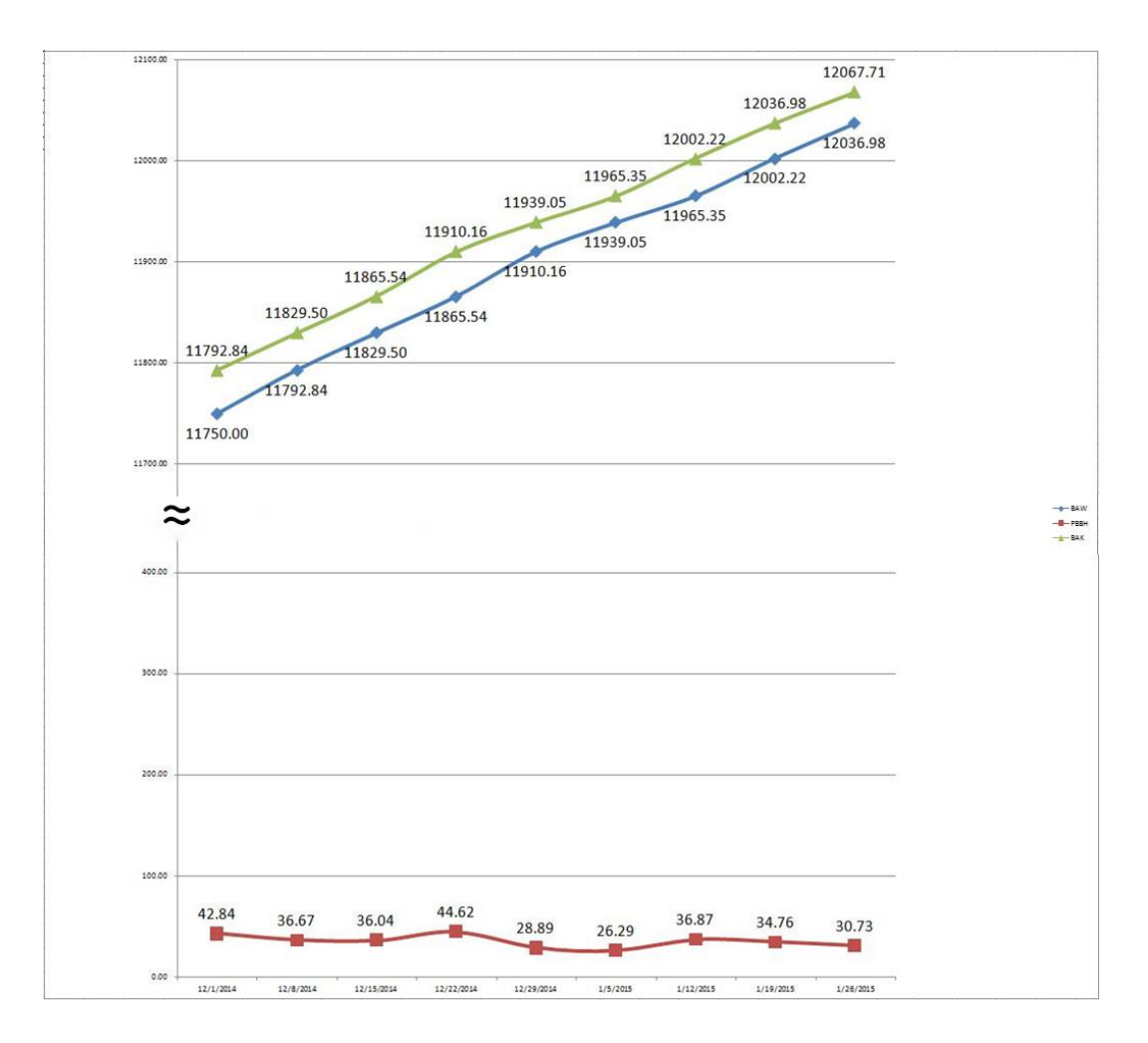

Gambar 4.53 Grafik Pertambahan Bobot untuk Formulasi Dua Bahan Pakan

Grafik diatas hanya menunjukkan data pertambahan bobot per minggu untuk ID I0015, untuk data lengkapnya selama dua bulan dapat dilihat pada lampiran lima.

Formulasi pakan menggunakan tiga bahan pakan bisa dilihat di bawah ini dengan sebelumnya menentukan kebutuhan nutrisi serta pakan apa saja yang akan digunakan.

### a. Memilih berat badan yang akan diformulasikan menggunakan tiga bahan pakan

| BB (Kg)  | PBBH (g) | BK (gram) | Protein (%) | Ca (%) | P (%) |
|----------|----------|-----------|-------------|--------|-------|
| 10.01-20 | 50.01-75 | 1700      | 9,3         | 0,24   | 0,23  |

Tabel 4.12 Kebutuhan Nutrisi Kambing Tiga Bahan Pakan

b. Kandungan nutrisi bahan pakan yang tersedia

29

**BK (%)** Protein (%) Ca (%) P (%) SK (%) **Bahan Pakan** Jagung 35 6,7 \_ \_ 34,2 Kopra 88.4 13,4 11

22,3

Tabel 4.13 Kandungan Nutrisi Tiga Bahan Pakan

2,1

0,01

14,4

Langkah selanjutnya adalah tinggal memasukkan data-data diatas ke dalam rumus *Pearson Square*, yang bisa dilihat di bawah ini

Membuat asumsi dedak padi yang akan digunakan untuk memenuhi kebutuhan BK 10% dari keseluruhan ransum, sehingga BK dedak padi adalah:

1.  $As_y = 10/100 \times 1700 = 170$  gram BK

- 2. Kandungan protein yang terpenuhi dari dedak:
- 3.  $KP = 13,4/100 \times 170 = 22,78$  gram protein

Sehingga untuk menyusun ransum dengan kebutuhan BK 1700 gram dan

protein 9.3% masih kekurangan:

Polar

4. -BK = 1700 - 170 = 1530 gram

5. 
$$-P = \left(\frac{9.3}{100} \times 1700\right) - 22,78 = 158,1 - 22,78 = 135,32 \text{ gram}$$

6. %-P = 
$$\frac{135,32}{1530} \times 100 = 8,84 \%$$

Kekurangan tersebut harus dipenuhi dari hijauan (rumput lapangan dan daun lamtoro) dengan perhitungan sebagai berikut:

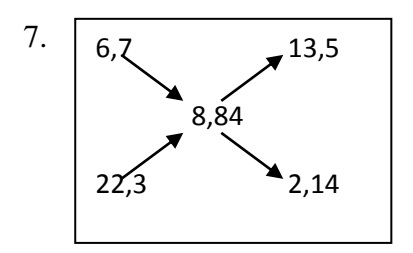

- 8.  $\operatorname{PropX} = |6,7-8,84| = 2,14$
- 9.  $\operatorname{PropZ} = |22,3-8,84| = 13,5$
- 10. Prop = 2,14 + 13,5 = 15,64

11. BasisX = 
$$\frac{2,14}{15,64} \times 100\% = 13,7\%$$

12. BasisZ = 
$$\frac{13,5}{15,64} \times 100\% = 86,5\%$$

13. Menghitung jumlah BK yang tersedia dari bahan :

- 15.  $Z_{BK} = 13,7\% \times 1530 = 209,6$  gram
- 16.  $N_{BK} = 209,6 + 1323,95 = 1533,55$  gram
- 17. Menghitung komposisi pakan yang harus diberikan :

18. 
$$Y_{ransum} = \frac{100}{88.4} \times 170 = 192.3 \text{ gram}$$

- 19.  $X_{ransum} = \frac{100}{35} \times 1323,95 = 3782,71 \text{ gram}$
- 20.  $Z_{ransum} = \frac{100}{29} \times 209,6 = 722,75$  gram
- 21. Pengecekan kandungan nutrisi Protein :
- 22.  $Y_{pK} = 13,4\% \times 170 = 22,78$  gram
- 23.  $X_{pK} = 6,7 \times 1323,95 = 88,7$  gram
- 24.  $Z_{pK} = 22,3 \times 209,61 = 46,74$  gram
- 25. N<sub>PK</sub> =  $\frac{22,78+88,7+46,74}{1700} \times 100 = 9,3\%$

26. Pengecekan kandungan nutrisi Serat Kasar (SK) :

- 27.  $Y_{SK} = 11\% \times 170 = 18,7$  gram
- 28. Z<sub>SK</sub> = 34,2% × 1323,95 = 452,79 gram
- 29.  $X_{SK} = 14,4\% \times 209,61 = 30,18$  gram
- 30.  $N_{SK} = \frac{18,7+452,79+30,18}{1700} \times 100 = 29,5 \%$

Pengecekan kandungan nutrisi Kalsium (Ca) dan Fosfor (P) tidak bisa dilakukan karena kandungan nutrisi tersebut tidak terdapat di tabel, sehingga cukup hanya dengan kandungan nutrisi yg ditemukan saja.

Kandungan nutrisi ransum yang disusun adalah:

Tabel 4.14 Komposisi Bahan dan Kandungan Nutrisi Ransum yang Telah Disusun

| Bahan Pakan              | Jumlah  | BK   | Protein | Ca | Р |
|--------------------------|---------|------|---------|----|---|
| Kopra                    | 192,3   |      |         |    |   |
| Jagung                   | 3781,28 |      |         |    |   |
| Polar                    | 722,75  |      |         |    |   |
| Kandungan nutrisi ransum |         | 1700 | 9,3     |    |   |
| Kebutuhan                |         | 1700 | 9,3     |    |   |

Komposisi bahan dan kandungan nutrisi ransum yang telah disusun diatas sudah optimal, karena minimal jumlah BK dan proteinnya sesuai.

Berdasarkan hasil perhitungan secara terkomputerisasi menggunakan metode *Pearson Square*, hasil formulasi pakan menggunakan tiga bahan pakan tampak pada Gambar 4.54.

| Menu Mas  | ter Transaction  |     |            |        |               |                  | Kom     | posisi Pal       | kan Kamb | oing Pe | ranakan | Eta |
|-----------|------------------|-----|------------|--------|---------------|------------------|---------|------------------|----------|---------|---------|-----|
| Farmulasi | Pakan            |     |            |        |               |                  |         |                  |          |         |         |     |
| Formulasi | Kebutuhan Nutris | i   |            |        | Bahan Pakan   |                  |         |                  |          |         |         |     |
| Pakan     |                  |     |            |        |               |                  |         |                  |          |         |         |     |
|           | Bobot            |     | 10.01-20 K | 9      | Bahan Pakan   | BK (Kg)          |         | Protein s<br>(%) | 5K (%)   | FDN (%) | Ca (%)  | Р ( |
|           | DBBH             |     | 50.01-75   | aram   | Jagung        | 35.00            | 6       | 5.70 3           | 4.20 0   | .00     | 0.00    | 0.0 |
|           |                  | - 6 | 50101 15   | 9.0    | Kopra         | 88.40            | 2       | 22.30 1          | 1.00 0   | .00     | 0.00    | 0.0 |
|           | ВК               | -   | 1700.00    | gram   | Polar         | 29.00            | 2       | 22.30 1          | 4.40 0   | .00     | 2.10    | 0.0 |
|           | TDN              | 1   | 0.00       | 96     | A.C.          |                  |         |                  |          |         |         |     |
|           | Protein          | :   | 9.30       | %      | Proses Hitung |                  |         |                  |          |         |         |     |
|           | Calcium (Ca)     |     | 0.24       | 96     |               |                  |         | Mulai Proses H   | litung   |         |         |     |
|           | Fosfor (P)       | :   | 0.23       | 96     |               |                  |         |                  |          |         |         |     |
|           |                  |     |            |        | Nama_Bahan    | Jumlah<br>(gram) | BK (Kg) | Protein<br>(%)   | TDN (%)  | Ca (9   | b) P (% | )   |
|           |                  |     |            |        | Jagung        | 4065.43          | 35      | 6.7              | 0        | 0       | 0       |     |
|           |                  |     |            |        | Kopra         | 192.31           | 88.4    | 22.3             | 0        | 0       | 0       |     |
|           | Contract Include |     | 10         | Canad  | Polar         | 369.31           | 29      | 22.3             | 0        | 2.1     | 0.01    |     |
|           | Print            |     | 0          | Cancel | Kandunaan.    | 4637.05          | 1603    |                  | 0        | 0.31    |         |     |

Gambar 4.54 Hasil Formulasi Pakan Menggunakan Tiga Bahan Pakan

Dari hasil formulasi tersebut, dapat dicetak hasil formulasi pakannya. Adapun cetak hasil formulasi pakan Gambar 4.54 bisa dilihat pada Gambar 4.55.

| Pemberian Pa        | kan Kambing per hari | Rordacarkan Robotnya |
|---------------------|----------------------|----------------------|
|                     | "Peternakan Nyo      | oto"                 |
| Bobot : 10.01-20 Kg | - X0 - 401050        | 27                   |
| Nama Bahan Pakan    | Jumlah               |                      |
| Jagung              | 4,065.43 gram        |                      |
| Kopra               | 192.31 gram          |                      |
| Polar               | 369.31 gram          |                      |

Gambar 4.55 Laporan Hasil Formulasi Pakan Menggunakan Tiga Bahan Pakan

Dari Gambar 4.55 dapat disimpulkan bahwa formulasi pakan menggunakan tiga bahan pakan menghasilkan jumlah bahan pakan yang harus diberikan kepada kambing per hari dan ditujukan untuk kambing bobot 10.01-20 Kg, dengan jumlah untuk jagung diberikan sebanyak 4.065 gram, kopra sebanyak 192 gram, dan polar sebanyak 369 gram. Setelah dilakukan pengamatan selama dua bulan sebanyak 10 ekor kambing PE pada peternakan Nyoto, diperoleh data rata-rata pertambahan bobot yang sesuai dengan keinginan peternak yaitu sebesar 50.01-75 gram per hari per ekornya. Data pertambahan bobot bisa dilihat pada Gambar 4.56.

Grafik dibawah ini hanya menunjukkan pertambahan bobot per minggu untuk ID kambing I0050, untuk data lengkapnya selama dua bulan dapat dilihat pada lampiran enam.

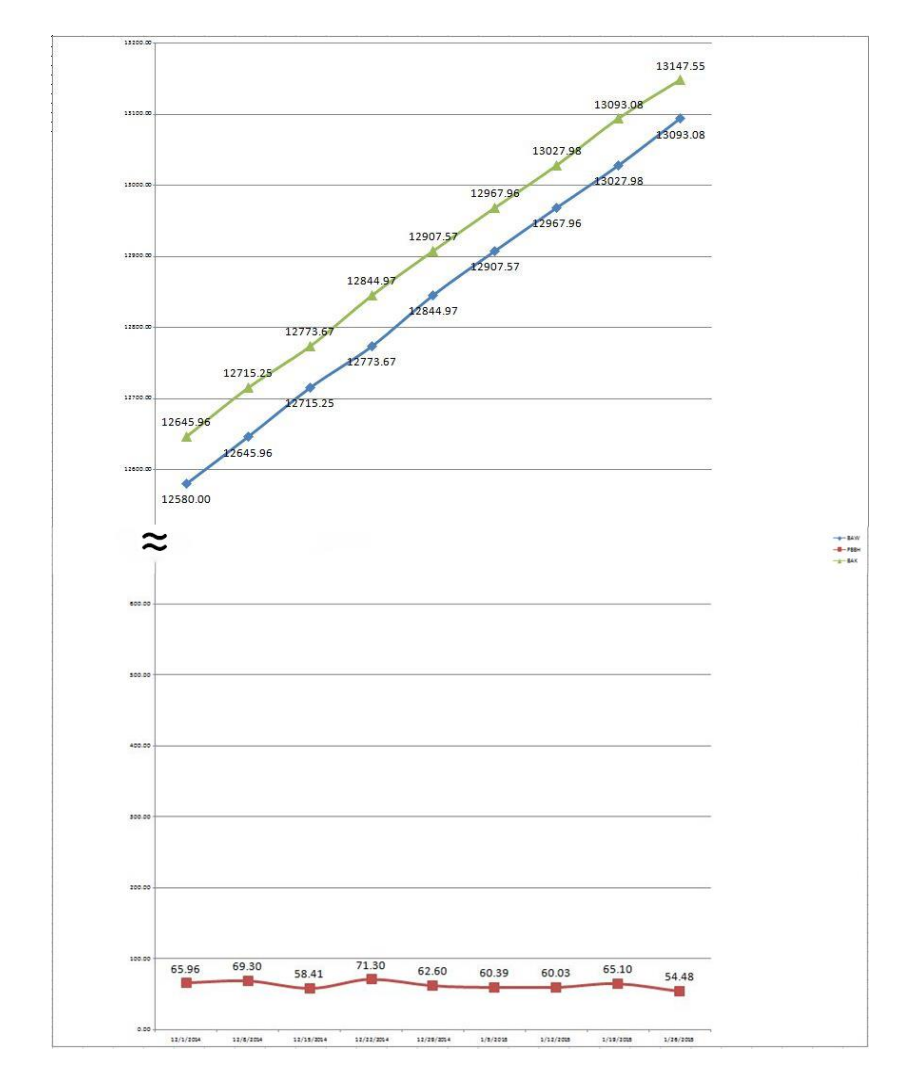

Gambar 4.56 Grafik Pertambahan Bobot untuk Formulasi Tiga Bahan Pakan

Formulasi pakan menggunakan empat bahan pakan bisa dilihat di bawah ini dengan sebelumnya menentukan kebutuhan nutrisi serta pakan apa saja yang akan digunakan.

a. Memilih berat badan yang akan diformulasikan menggunakan empat bahan pakan

| BB       | PBBH      | BK     | Protein | TDN | Ca  | P   |
|----------|-----------|--------|---------|-----|-----|-----|
| (Kg)     | (g)       | (gram) | (%)     | (%) | (%) | (%) |
| 10.01-20 | 75.01-100 | 600    | 12,39   | 72  | -   | -   |

Tabel 4.15 Kebutuhan Nutrisi Kambing Empat Bahan Pakan

b. Kandungan nutrisi bahan pakan yang tersedia

| Bahan Pakan      | BK  | Protein | TDN | Ca  | Р   |
|------------------|-----|---------|-----|-----|-----|
|                  | (%) | (%)     | (%) | (%) | (%) |
| Rendeng Kangkung | 21  | 10      | 89  | -   | -   |
| Jagung           | 23  | 17      | 81  | -   | -   |
| Kopra            | 86  | 4,4     | 52  | -   | -   |
| Polar            | 90  | 44,8    | 75  | -   | -   |

Tabel 4.16 Kandungan Nutrisi Empat Bahan Pakan

Langkah selanjutnya adalah tinggal memasukkan data-data diatas ke dalam rumus *Pearson Square*, yang bisa dilihat di bawah ini:

Kekurangan tersebut harus dipenuhi dari hijauan (rumput gajah dan daun singkong) dengan perhitungan sebagai berikut:

- Golongan bahan dalam kriteria TDN yang berdekatan digabungkan, yaitu golongan pertama rumput gajah dan daun singkong dan golongan kedua adalah jerami padi dan tepung ikan.
- Menghitung dengan metode pearson square antara Rumput Gajah dengan Daun Singkong (campuran I)

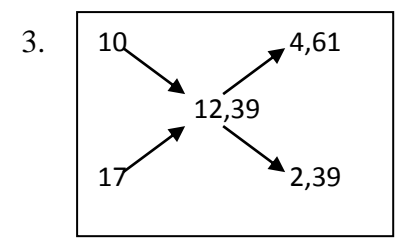

- 4. Prop = 4,61 + 2,39 = 7%
- 5. PropB = |17 12,39| = 4,61
- 6. PropA = |10 12,39| = 2,39
- 7. BasisB =  $\frac{4,61}{7} \times 100\% = 65,85\%$
- 8. BasisA =  $\frac{2,39}{7} \times 100\% = 34,14\%$
- 9. Kandungan TDN yang terdapat dalam campuran satu:
- 10.  $\text{TDN}_{\text{BC1}} = 65,85 \times 89 = 58,61 \%$
- 11.  $\text{TDN}_{\text{AC1}} = 34,14 \times 89 = 27,66 \%$
- 12.  $\text{TDN}_{\text{camp1}} = 58,61 + 27,66 = 86,27 \%$
- 13. Menghitung campuran dua antara Jerami Padi dan Tepung Ikan:

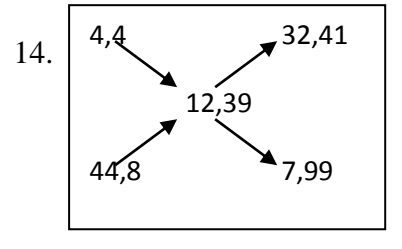

- 15. Prop = 32,41 + 7,99 = 40,4 %
- 16. PropD = |44,8-12,39| = 32,41
- 17. PropC = |4,4-12,39| = 7,99
- 18. BasisD =  $\frac{32,41}{40,4} \times 100\% = 80,22\%$
- 19. BasisC =  $\frac{7,99}{40,4} \times 100\% = 19,77\%$
- 20. Kandungan TDN yang terdapat dalam campuran dua:

- 21.  $\text{TDN}_{\text{DC2}} = 80,22 \times 52 = 41,72 \%$
- 22. TDN<sub>CC2</sub> = 19,77 × 75 = 14,83 %
- 23. TDN<sub>camp2</sub> = 41,72 + 14,83 = 56,55 %
- 24. Menggabungkan campuran satu dan campuran dua berdasarkan kebutuhan

TDN yaitu 72%:

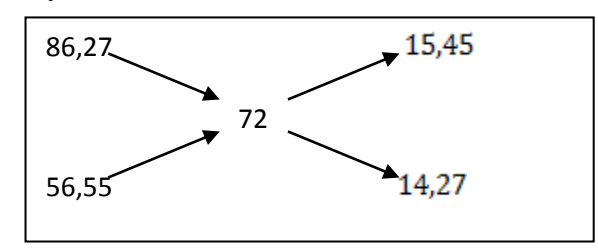

- 25. **Prop** = 15,45 + 14,27 = 29,72 %
- 26.  $Prop_{Camp2} = |86,27-72| = 15,45$
- 27.  $Prop_{Camp1} = |56,55 72| = 14,27$
- 28.  $Basis_{Camp2} = \frac{15,45}{29,72} \times 100\% = 52,29\%$
- 29.  $Basis_{Camp1} = \frac{14,27}{29,72} \times 100\% = 47,71\%$
- 30. Maka prosentase masing-masing bahan dalam ransum:
- 31.  $Pros_A = 52,29 \times 65,85 = 34,44 \%$
- 32. Pros<sub>B</sub> = 52,29 × 34,14 = 17,85 %
- 33. Pros<sub>c</sub> = 47,71 × 80,22 = 38,27 %
- 34.  $Pros_{D} = 47,71 \times 19,77 = 9,43 \%$
- 35. Sehingga kandungan BK setiap bahan pakan:
- 36.  $BK_A = 34,44\% \times 600 = 206,64$  gram
- 37.  $BK_B = 17,85 \times 600 = 107,1$  gram
- 38. BK<sub>c</sub> = 38,27 × 600 = 229,62 gram

39. BK<sub>D</sub> = 9,43 × 600 = 56,58 gram

40. Kebutuhan dalam bahan segar atau yang diberikan kepada kambing:

- 41.  $BS_A = \frac{100}{21} \times 206,64 = 984$  gram
- 42.  $BS_B = \frac{100}{23} \times 107, 1 = 465, 65 \text{ gram}$
- 43.  $BS_c = \frac{100}{86} \times 229,62 = 267$  gram
- 44.  $BS_D = \frac{100}{90} \times 56,58 = 62,87$  gram
- 45. Pengecekan kandungan TDN:
- 46.  $A_{\text{TDN}} = 89\% \times 206,64 = 183,90\%$
- 47.  $B_{TDN} = 81\% \times 107, 1 = 86,75\%$
- 48.  $C_{\text{TDN}} = 52\% \times 229,62 = 119,40\%$
- 49.  $D_{\text{TDN}} = 75\% \times 56,58 = 42,43\%$
- 50. N<sub>TDN</sub> =  $\frac{183,90+86,75+119,40+42,43}{600} \times 100\% = 72\%$
- 51. Pengecekan kandungan Protein:

52. 
$$A_{Pro} = 10\% \times 206,64 = 20,66\%$$

- 53.  $B_{Pro} = 17\% \times 107, 1 = 18,20\%$
- 54.  $C_{Pro} = 4,4\% \times 229,62 = 10,10\%$
- 55.  $D_{Pro} = 44,8\% \times 56,58 = 25,34\%$
- 56. N<sub>Pro</sub> =  $\frac{20,66+18,20+10,10+25,34}{600} \times 100\% = 12,39\%$

| Bahan Pakan              | Jumlah | BK  | Protein | TDN | Ca | Р |
|--------------------------|--------|-----|---------|-----|----|---|
| Rendeng Kangkung         | 984    | -   | -       | -   | -  | - |
| Jagung                   | 465,65 | -   | -       | -   | -  | - |
| Kopra                    | 267    | -   | -       | -   | -  | - |
| Polar                    | 62,87  | -   | -       | -   | -  | - |
| Kandungan nutrisi ransum | -      | 600 | 12,39   | 72  | -  | - |
| Kebutuhan                | -      | 600 | 12,39   | 72  | -  | - |

Tabel 4.17 Komposisi Bahan dan Kandungan Nutrisi Ransum yang Telah Disusun

Komposisi bahan dan kandungan nutrisi ransum yang telah disusun diatas sudah optimal, karena minimal jumlah BK, protein serta TDNnya sesuai.

Berdasarkan hasil perhitungan secara terkomputerisasi menggunakan metode *Pearson Square*, hasil formulasi pakan menggunakan empat bahan pakan tampak pada Gambar 4.57.

| Menu Mas | Transaction       |    |             |        |               |                   | Kon    | nposisi        | Pakan K    | Apli<br>ambin | kasi Pe<br>g Pera | engoptir<br>nakan E | na<br>ta |
|----------|-------------------|----|-------------|--------|---------------|-------------------|--------|----------------|------------|---------------|-------------------|---------------------|----------|
| ormulari | Pakan             |    |             |        |               |                   |        |                |            |               |                   |                     | [        |
| ormulasi | Kebutuhan Nutrisi |    |             |        | Bahan Pakan   |                   |        |                |            |               |                   |                     |          |
| Pakan    |                   |    |             |        |               |                   |        |                |            |               |                   |                     |          |
|          | Bobot             |    | 10.01-20 Kg |        | Bahan Pakan   | BK (Kg)           |        | Protein<br>(%) | SK (%)     | TDN           | (%) 0             | Ca (%)              | P        |
|          | DDDU .            |    | 75 01 100   | aram   | Rendeng Kang. | endeng Kang 21.00 | 10.00  | 0.00           | 89.00      | .00 0.0       | .00               | 0.0                 |          |
|          | FOON              |    | 75.01-100   | gram   | Jagung Segar  | 23.00             |        | 17.00          | 0.00       | 81.00         | 0                 | .00                 | 0.0      |
|          | BK                | 3  | 600.00      | gram   | Kopra S       | 86.00             |        | 4.40           | 0.00       | 52.00         | 0                 | .00                 | 0.0      |
|          | TDN               |    | 72.00       | %      | Dolar S       | on nn             |        | 44 80          | 0.00       | 75 00         | 0                 | 00                  | 0,0      |
|          | Protein           | 12 | 12.39       | %      | Proses Hitung |                   |        |                |            |               |                   |                     |          |
|          | Calcium (Ca)      |    | 0.00        | %      |               |                   | 1      | Mulai Pro:     | ses Hitung |               |                   |                     |          |
|          | Fosfor (P)        |    | 0.00        | %      |               |                   |        |                |            | 5             |                   |                     |          |
|          |                   |    |             | 1.690  | Nama_Bahan    | Jumlah<br>(gram)  | BK (Kg | Prote<br>(%)   | ein TD     | N (%)         | Ca (%)            | P (%)               |          |
|          |                   |    |             |        | Rendeng K     | 978.25504         | 21     | 10             | 89         |               | 0                 | 0                   |          |
|          |                   |    |             |        | Jagung Segar  | 463.06348         | 23     | 17             | 81         |               | 0                 | 0                   |          |
|          |                   |    | 6           | ]      | Kopra S       | 268.71068         | 86     | 4.4            | 52         |               | 0                 | 0                   |          |
|          | Print             |    | Ø           | Cancel | Relar C       | 51 200212         | 00     | 44.0           | 71         |               | 0                 | 0                   | F        |
|          |                   |    |             |        |               |                   |        |                |            |               |                   |                     |          |

Gambar 4.57 Hasil Formulasi Pakan Menggunakan Empat Bahan Pakan

Dari hasil formulasi tersebut, dapat dicetak hasil formulasi pakannya. Adapun cetak hasil formulasi pakan Gambar 4.57 bisa dilihat pada Gambar 4.58.

| Print Preview             |                                   |                                       |
|---------------------------|-----------------------------------|---------------------------------------|
| 🗊 🎒 🕉 🎦 🕅 🔹 🕨 Main Report | 2 × M M ·                         |                                       |
| Pemberiar                 | n Pakan Kambing per<br>"Peternaka | hari Berdasarkan Bobotnya<br>n Nyoto" |
| Bobot : 10.01-20 Kg       | lumlah                            | 27/08                                 |
| Rendena Kanakuna          | 978 26 gram                       |                                       |
| Jagung Segar              | 463.06 gram                       |                                       |
| Kopra S                   | 268.71 gram                       |                                       |
| Polar S                   | 63.30 gram                        |                                       |
| •                         | m                                 |                                       |
| urrent Page No.: 1        | Total Page No.: 1                 | Zoom Factor: 100%                     |

Gambar 4.58 Laporan Hasil Formulasi Pakan Menggunakan Empat Bahan Pakan

Dari Gambar 4.58 dapat disimpulkan bahwa formulasi pakan menggunakan empat bahan pakan menghasilkan jumlah bahan pakan yang harus diberikan kepada kambing per hari dan ditujukan untuk kambing bobot 10.01-20 Kg, dengan jumlah untuk rendeng kangkung diberikan sebanyak 978 gram, jagung sebanyak 463 gram, kopra sebanyak 268 gram, dan polar sebanyak 63 gram. Setelah dilakukan pengamatan selama dua bulan sebanyak 10 ekor kambing PE pada peternakan Nyoto, diperoleh data pertambahan bobot yang sesuai dengan keinginan peternak yaitu sebesar 75.01-100 gram per hari per ekornya. Data pertambahan bobot bisa dilihat pada Gambar 4.59.

Grafik dibawah ini hanya menunjukkan data pertambahan bobot per minggu untuk ID kambing 10052, untuk data lengkapnya selama dua bulan dapat dilihat pada lampiran tujuh.

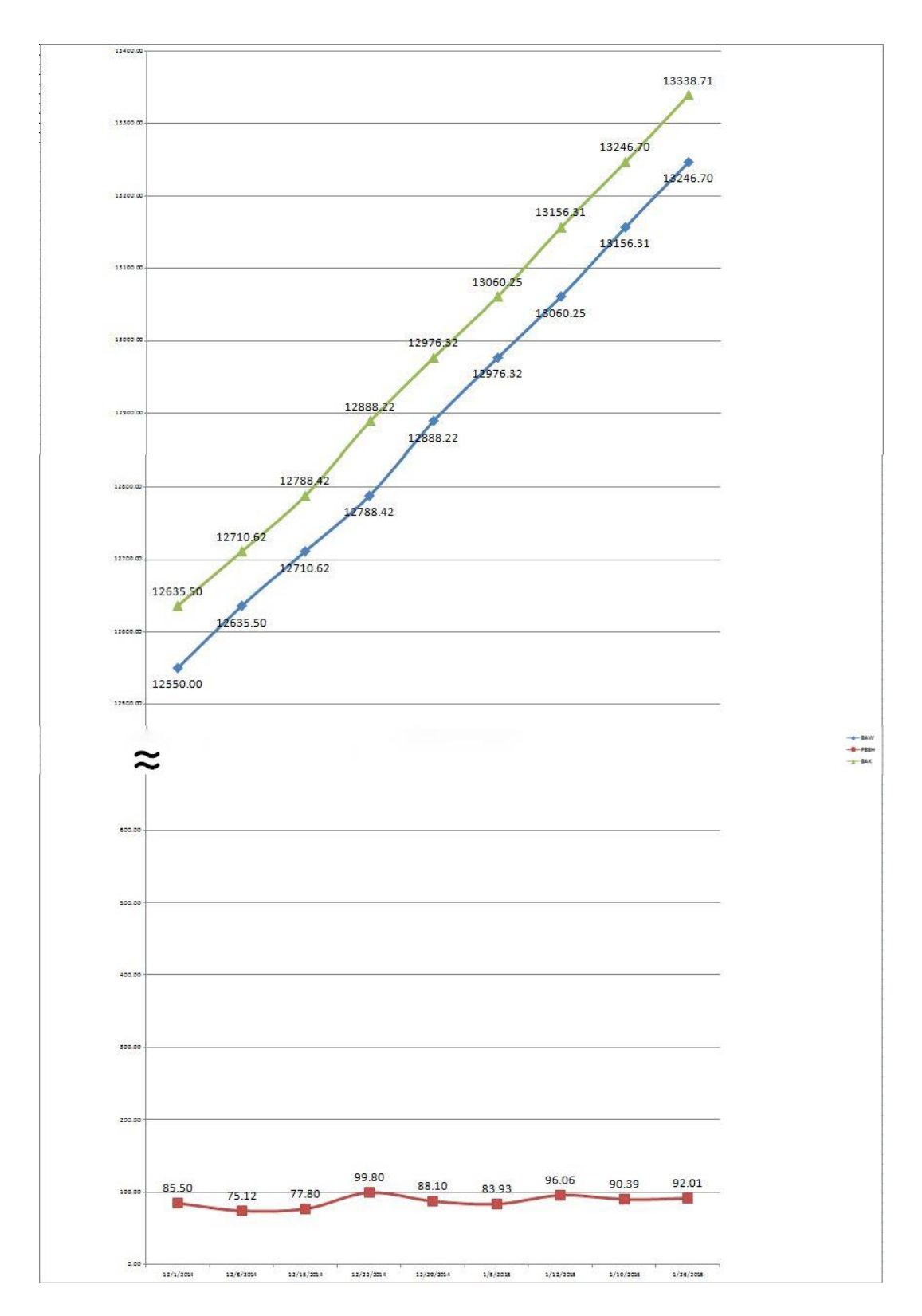

Gambar 4.59 Grafik Pertambahan Bobot untuk Formulasi Empat Bahan Pakan

B. Perhitungan Manual Tanpa Aplikasi

Perhitungan manual yang dimaksud adalah peternak mencoba memformulasikan sendiri komposisi pakan yang akan diberikan pada kambing tanpa memperhatikan nutrisi dari tiap-tiap kambing. Lebih jelas mengenai pemberian pakan yang dilakukan dapat dilihat di bawah ini.

Tabel 4.18 Pemberian Pakan pada Peternakan Nyoto Dua Bahan Pakan

| PAKAN | 1         | 2           |  |  |
|-------|-----------|-------------|--|--|
| NAMA  | KALIANDRA | SENGON LAUT |  |  |
| BERAT | 400       | 400         |  |  |

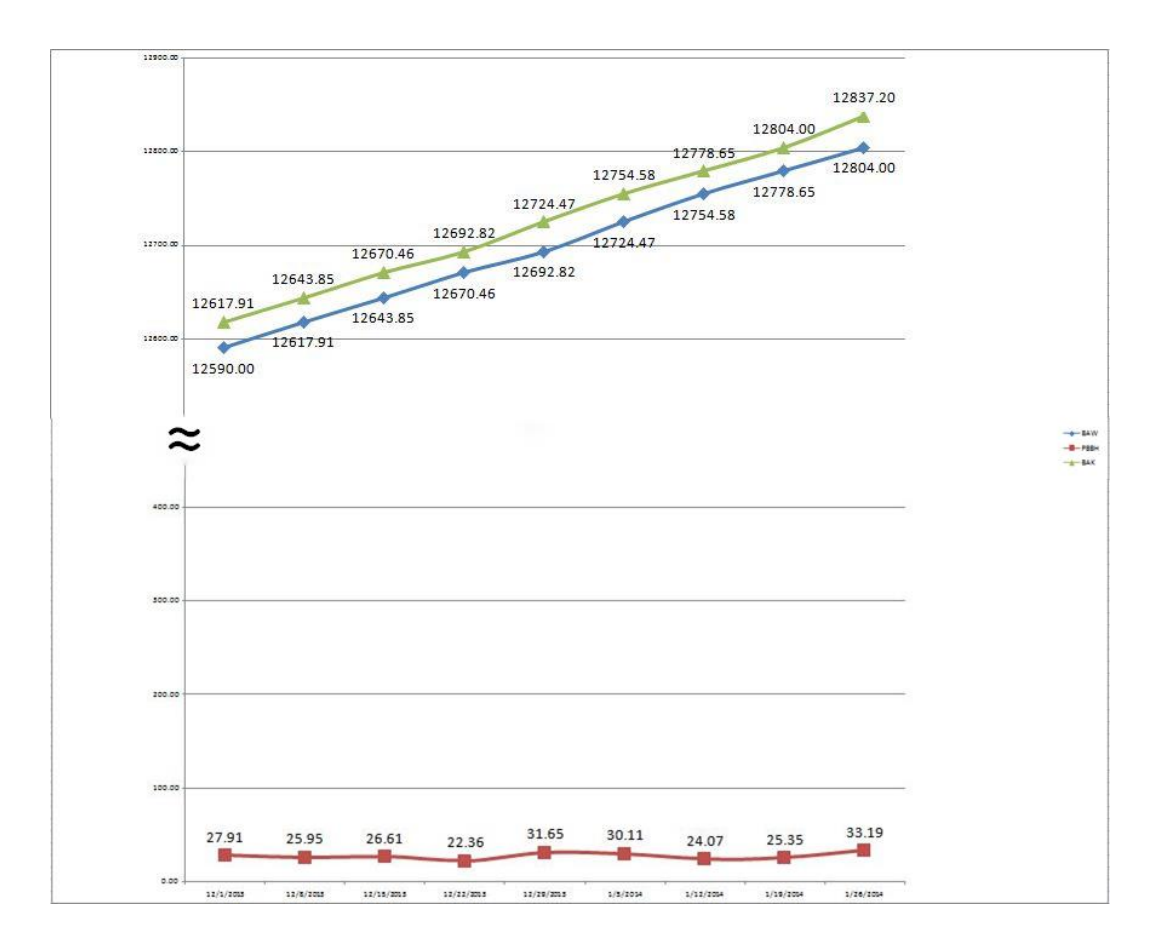

Gambar 4.60 Grafik Pertambahan Bobot Menggunakan Dua Bahan Pakan

Dari Grafik diatas didapatkan hasil bahwa dengan menggunakan pemberian pakan di atas pertambahan bobot kambing yang diperoleh adalah sebesar 20-35 gram per hari, pada grafik 4.60 juga hanya menunjukan data pertambahan bobot saja, untuk data lengkapnya selama 2 bulan dapat dilihat pada lampiran 2.

Tabel 4.19 Pemberian Pakan pada Peternakan Nyoto Tiga Bahan Pakan

| PAKAN | 1      | 2     | 3     |  |
|-------|--------|-------|-------|--|
| NAMA  | JAGUNG | KOPRA | POLAR |  |
| BERAT | 500    | 150   | 150   |  |

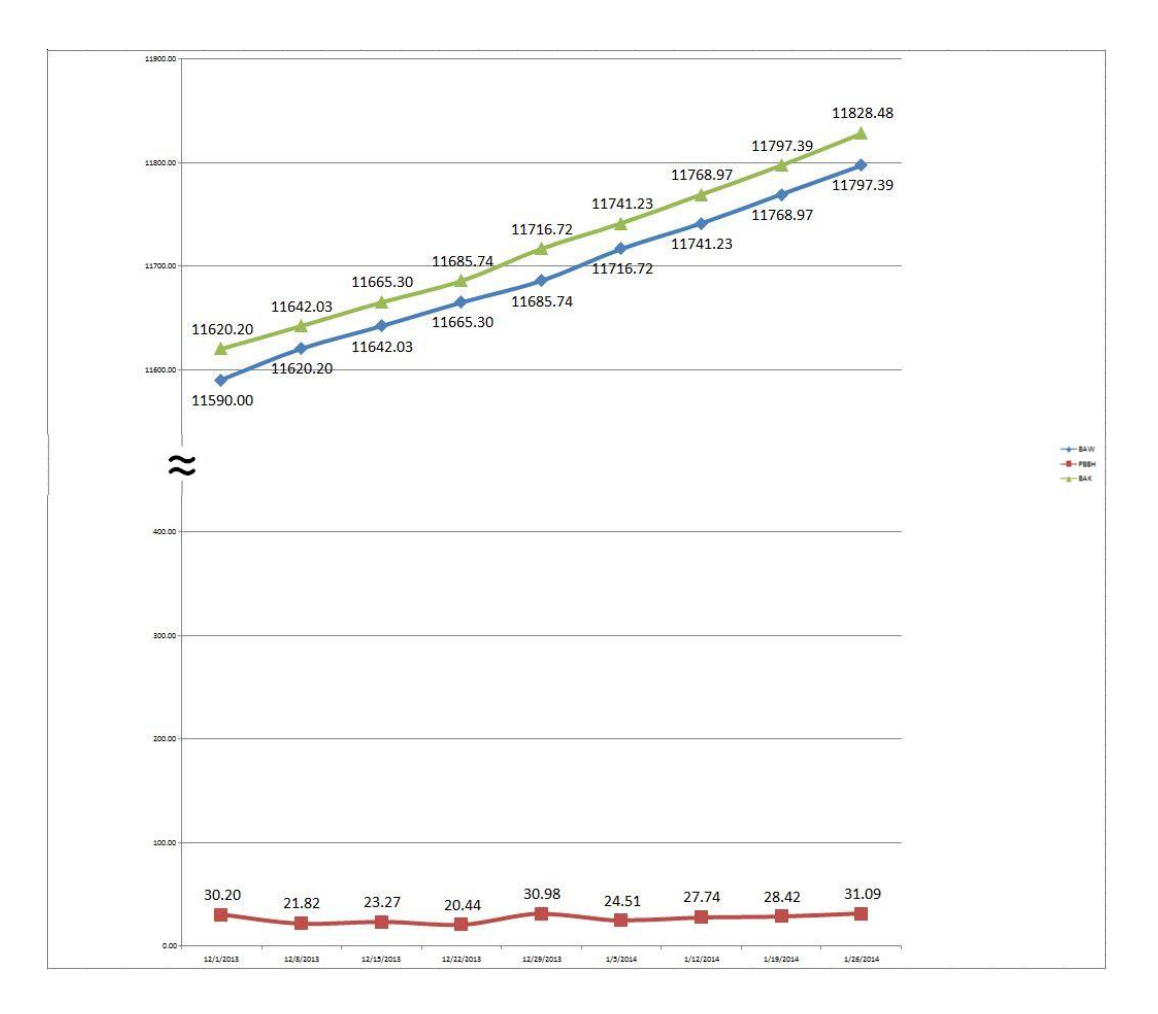

Gambar 4.61 Grafik Pertambahan Bobot Menggunakan Tiga Bahan Pakan

Dari Grafik diatas didapatkan hasil bahwa dengan menggunakan pemberian pakan di atas pertambahan bobot kambing yang diperoleh adalah sebesar 25-35 gram per hari, pada grafik 4.61 juga hanya menunjukkan pertambahan bobot, untuk data lengkapnya selama dua bulan dapat dilihat pada lampiran tiga.

 PAKAN
 1
 2
 3
 4

 NAMA
 R.KANGKUNG
 JAGUNG
 KOPRA
 POLAR

 BERAT
 400
 250
 50
 50

Tabel 4.20 Pemberian Pakan pada Peternakan Nyoto Empat Bahan Pakan

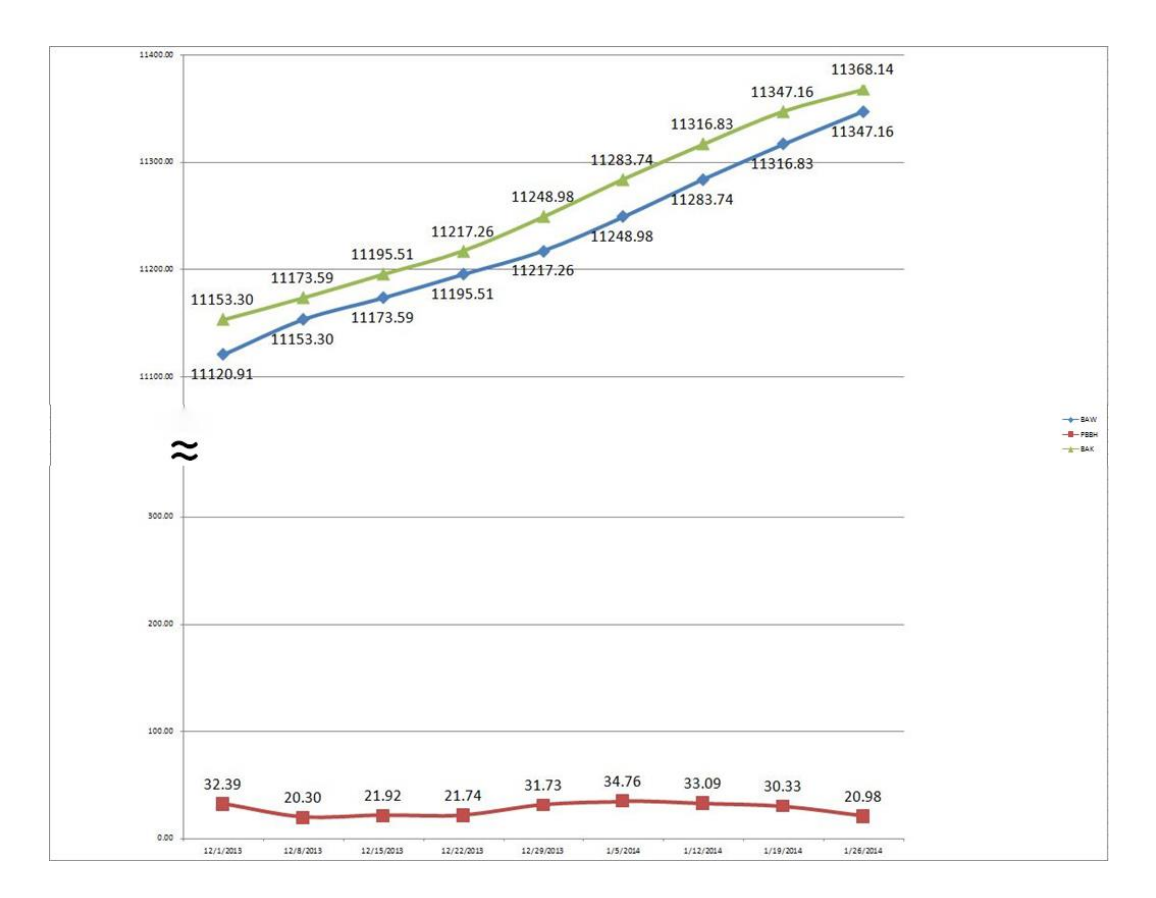

Gambar 4.62 Grafik Pertambahan Bobot Menggunakan Empat Bahan Pakan

Dari Grafik diatas didapatkan hasil bahwa dengan menggunakan pemberian pakan di atas pertambahan bobot kambing yang diperoleh adalah sebesar 20-36 gram per hari, pada grafik 4.62 juga menunjukkan pertambahan bobot, untuk data lengkapnya selama dua bulan dapat dilihat pada lampiran empat.

#### C. Perbandingan Hasil Evaluasi

Hasil uji coba melalui aplikasi dan melalui perhitungan secara manual, diperoleh data bahwa perhitungan secara manual tanpa aplikasi mendapatkan hasil pertambahan bobot sebesar 20-35 gram per hari, sedangkan apabila menggunakan aplikasi diperoleh hasil pertambahan bobot badan harian (PBBH) sebesar 25-100 gram per hari, peternak pada saat uji coba menggunakan aplikasi memilih pertambahan bobot badan harian (PBBH) yang beragam, sebagai contoh: untuk dua bahan pakan peternak memilih PBBH 25-50 gram, untuk tiga bahan pakan peternak memilih PBBH 50-75 gram, dan untuk empat bahan pakan peternak memilih PBBH 75-100 gram. Aplikasi pengoptimalan komposisi pakan juga dapat memberikan informasi kebutuhan nutrisi dari tiap-tiap kambing dan nutrisi dari masing-masing bahan pakan, sehingga peternak dapat terbantu oleh adanya aplikasi ini khususnya dalam memformulasikan bahan pakan yang terbatas di sekitar peternakan.

Perbandingan perhitungan aplikasi dengan manual dapat dilihat pada Tabel 4.21.

|            | Manual   | Aplikasi     | Manual   | Aplikasi     | Manual       | Aplikasi |
|------------|----------|--------------|----------|--------------|--------------|----------|
|            | 2 Bahan  | 2 Bahan      | 3 Bahan  | 3 Bahan      | 4 Bahan      | 4 Bahan  |
| ID         | I0011    | <b>I0040</b> | I0021    | <b>I0050</b> | <b>I0003</b> | I0052    |
| BAW        | 10560.00 | 10750.16     | 12560.00 | 12580.00     | 12520.91     | 12550.00 |
| RATA2 PBBH | 28.00    | 38.83        | 27.62    | 63.25        | 26.81        | 88.14    |
| ВАК        | 12203.30 | 13845.09     | 14272.35 | 16501.29     | 14183.13     | 18024.00 |

Tabel 4.21 Perbandingan Hasil Evaluasi

Data diatas (tabel 4.21) bukan data keseluruhan tetapi adalah data yang diambil dari rata-rata pertambahan bobot badan harian (PBBH) tiga kambing yang terbaik, dari dua, tiga, dan empat bahan pakan.

Adapun hasil perbandingan hasil evaluasi untuk kambing dengan pertambahan bobot harian terbaik bila divisualisasikan dalam bentuk grafik, seperti tampak pada Gambar 4.63.

Hasil uji coba melalui aplikasi dan melalui perhitungan secara manual, diperoleh data:

- Pemberian pakan dengan metode coba-coba (manual) menggunakan dua bahan pakan, yaitu kaliandra sebanyak 400 gram dan sengon laut sebanyak 400 gram pada kambing dengan berat antara 10-13 Kg, diperoleh data pertambahan bobot badan harian (PBBH) sebesar 20-35 gram per hari per ekor.
- 2. Pemberian pakan dengan metode coba-coba (manual) menggunakan tiga bahan pakan, yaitu jagung sebanyak 500 gram, kopra sebanyak 150 gram, dan polar sebanyak 150 gram pada kambing dengan berat antara 10-13 Kg, diperoleh data pertambahan bobot badan harian (PBBH) sebesar 20-35 gram per hari per ekor

- 3. Pemberian pakan dengan metode coba-coba (manual) menggunakan empat bahan pakan, yaitu rendeng kangkung sebanyak 400 gram, jagung sebanyak 250 gram, kopra sebanyak 100 gram, dan polar sebanyak 50 gram pada kambing dengan berat antara 10-13 Kg, diperoleh data pertambahan bobot badan harian (PBBH) sebesar 20-36 gram per hari per ekor
- 4. Pemberian pakan dengan metode *Pearson Square* (aplikasi) menggunakan dua bahan pakan, yaitu kaliandra sebanyak 1.1 Kg dan sengon laut sebanyak 195 gram pada kambing dengan berat antara 10-13 Kg, diperoleh data pertambahan bobot badan harian (PBBH) sebesar 25-50 gram per hari per ekor
- 5. Pemberian pakan dengan metode *Pearson Square* (aplikasi) menggunakan tiga bahan pakan, yaitu jagung sebanyak 3.7 Kg, jagung kopra sebanyak 192 gram, dan polar sebanyak 738 gram pada kambing dengan berat antara 10-13 Kg, diperoleh data pertambahan bobot badan harian (PBBH) sebesar 50-75 gram per hari per ekor
- 6. Pemberian pakan dengan metode *Pearson Square* (aplikasi) menggunakan empat bahan pakan, yaitu rendeng kangkung sebanyak 984 gram, jagung sebanyak 465 gram, kopra sebanyak 267 gram, dan polar sebanyak 63 gram pada kambing dengan berat antara 10-13 Kg, diperoleh data pertambahan bobot badan harian (PBBH) sebesar 75-100 gram per hari per ekor

Pemberian pakan dengan metode coba-coba (manual) pada kambing dengan berat antara 10-13 Kg, menghasilkan pertambahan bobot badan (PBBH) sebesar 20-36 gram per ekor per hari. Rata-rata PBBH terbesar diperoleh oleh kambing dengan empat bahan pakan sebesar 33.35 gram, sedangkan pemberian pakan dengan metode *Pearson Square* pada kambing dengan berat antara 10-13 Kg, menghasilkan PBBH sebesar 25-100 gram per ekor per hari. Rata-rata PBBH terbesar diperoleh oleh kambing dengan empat bahan pakan sebesar 88.71 gram.

Selisih rata-rata pertambahan bobot badan harian (PBBH) yang didapatkan peternak apabila menggunakan aplikasi adalah sebesar 5-64 gram per hari. Data pertambahan bobot badan harian (PBBH) selengkapnya dapat dilihat pada lampiran dua sampai lampiran tujuh.

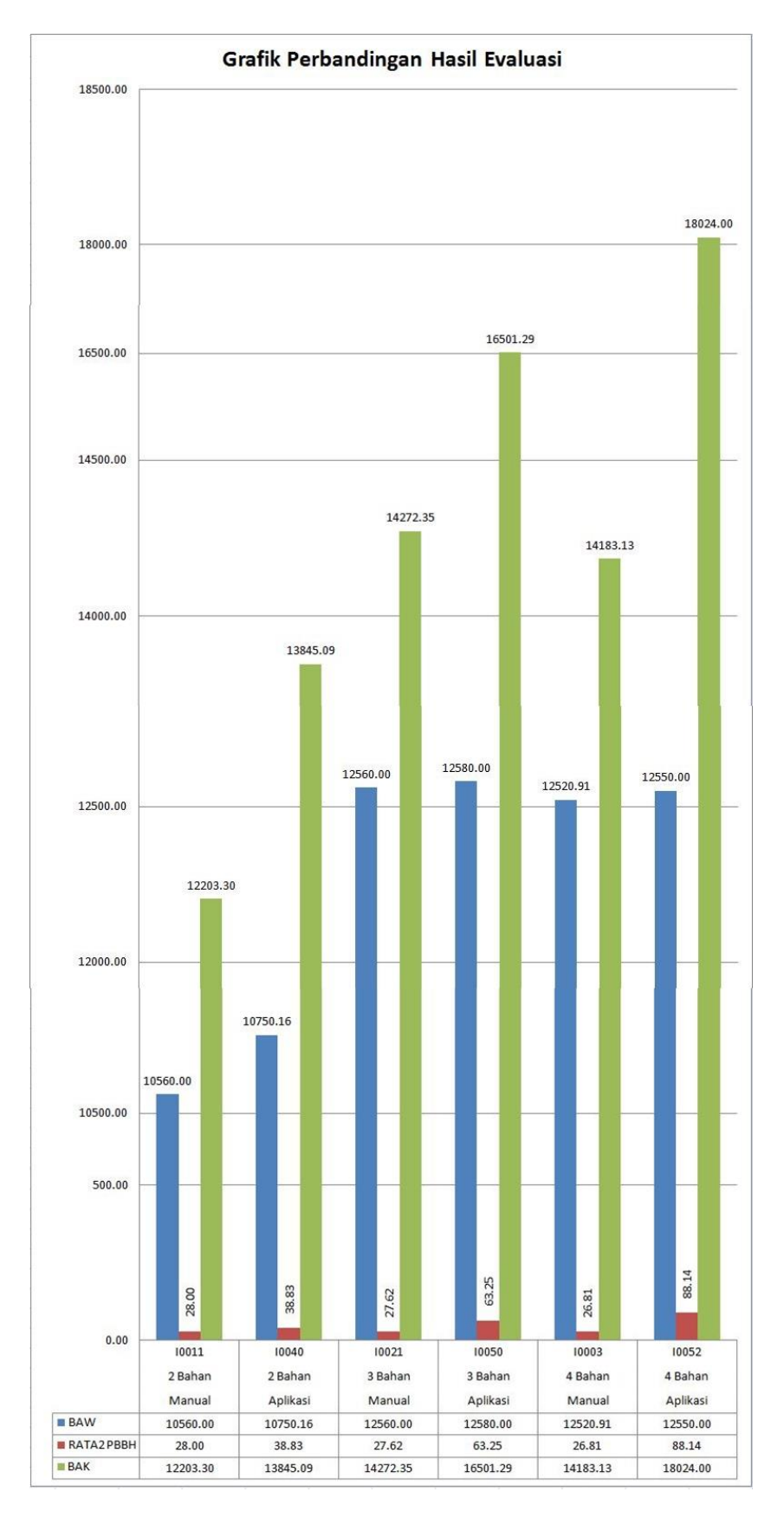

Gambar 4.63 Perbandingan Manual dan Aplikasi Pengoptimalan Komposisi Pakan